PUBLICATION NUMBER: 10515-0372-4200 DECEMBER 2009 Rev. -

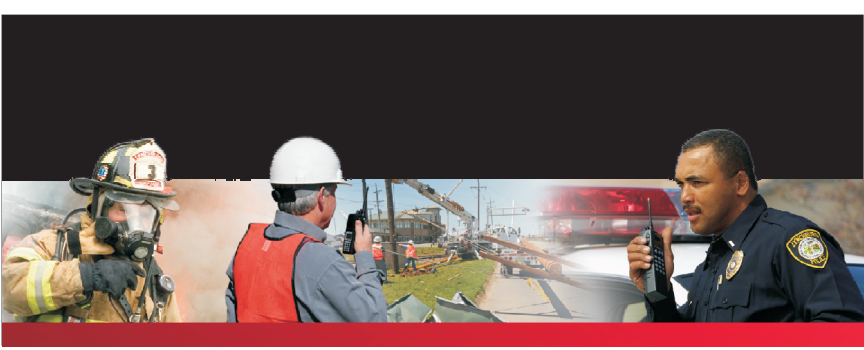

# UNITY<sup>TM</sup> XG-100P Full-Spectrum Multiband Radio Operation Manual

assuredcommunications™

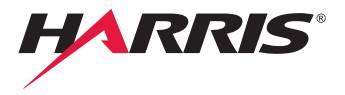

# UNITY<sup>™</sup> XG-100P FULL-SPECTRUM MULTIBAND RADIO

# **OPERATIONS MANUAL**

Information and descriptions contained herein are the property of Harris Corporation. Such information and descriptions may not be copied or reproduced by any means, or disseminated or distributed without the express prior written permission of Harris Corporation, RF Communications Division, 1680 University Avenue, Rochester, New York 14610-1887.

This manual is based on Firmware Version 1.0

Copyright © 2009 by Harris Corporation All Rights Reserved

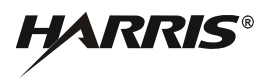

HARRIS CORPORATION RF COMMUNICATIONS DIVISION 1680 University Avenue Rochester, New York 14610-1887 USA Tel: 585-244-5830. Fax: 585-242-4755. http://www.harris.com This product was developed using GEOTRANS, a product of the National Geospatial Intelligence Agency and U.S. Army Engineering Research and Development Center. Use of this software does not indicate endorsement or approval of the product by the Secretary of Defense or the National Geospatial Intelligence Agency.

This device made under license under one or more of the following US patents: 4,590,473; 4,636,791; 5,148,482; 5,185,796; 5,271,017; 5,377,229; 4,716,407; 4,972,460; 5,502,767; 5,146,697; 5,164,986; 5,185,795.

The Advanced Multi-Band Excitation implementation 2 (AMBE+2) voice coding Technology embodied in this product is protected by intellectual property rights including patent rights, copyrights and trade secrets of Digital Voice Systems, Inc. This voice coding Technology is licensed solely for use within this Communications Equipment. The user of this Technology is explicitly prohibited from attempting to extract, remove, decompile, reverse engineer, or disassemble the Object Code, or in any other way convert the Object Code into a human-readable form. U.S. Patent Nos. #5,870,405, #5,826,222, #5,754,974, #5,701,390, #5,715,365, #5,649,050, #5,630,011, #5,581,656, #5,517,511, #5,491,772, #5,247,579, #5,226,084 and #5,195,166.

Repairs to this equipment should be made only by an authorized service technician or facility designated by the supplier. Any repairs, alterations or substitutions of recommended parts made by the user to this equipment not approved by the manufacturer could void the user's authority to operate the equipment in addition to the manufacturer's warranty.

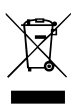

This product conforms to the European Union Waste from Electric and Electronic Equipment (WEEE) Directive 2002/96/EC. Do not dispose of this product in a public landfill. This product should be taken to a recycling center at the end of its life.

# XG-100

|                                                                                                    | 11                                                                                                    |
|----------------------------------------------------------------------------------------------------|----------------------------------------------------------------------------------------------------|
| EQUIPMENT DESCRIPTION                                                                                                    | 12<br>12                                                                                                    |
| BASIC SETUP                                                                                                    | 13                                                                                                    |
| ASSEMBLE THE RADIO<br>REMOVING THE BATTERY<br>REMOVING OPTIONAL BELT CLIP                                                                                                    | 14<br>16<br>16                                                                                                    |
| BASIC OPERATIONS                                                                                                    | 17                                                                                                    |
| XG-100P CONTROLS<br>TOP DISPLAY<br>MAIN DISPLAY<br>MENU NAVIGATION<br>BEFORE FIRST TIME USE<br>POWER ON AND SET VOLUME<br>SELECT CHANNEL BANK<br>SELECT CHANNEL BANK<br>SELECT CHANNEL USING KNOB<br>TURN ENCRYPTION ON OR OFF<br>SELECT ZONE USING MENUS<br>MAKE AN INDIVIDUAL CALL<br>MAKE A PRIORITY CALL<br>SELECT A NEW TALKGROUP<br>USE TALKAROUND TO BYPASS REPEATER<br>START SCAN<br>STOP SCAN<br>NUISANCE DELETE<br>VIEW GPS INFORMATION<br>EMERGENCY OPERATION<br>Receiving an Emergency Call<br>Declaring an Emergency Call | 18<br>20<br>21<br>22<br>23<br>24<br>24<br>25<br>26<br>28<br>30<br>31<br>33<br>35<br>37<br>38<br>40<br>42<br>42<br>43 |
| ADVANCED OPERATIONS                                                                                                    | 45                                                                                                    |
| CREATE KEYS<br>Create Key in the KVL 3000 Plus<br>Create Keygroup in the KVL 3000 Plus                                                                                                    | 46<br>46<br>47                                                                                                    |

## XG-100

| LOAD KEYS                             | 48  |
|---------------------------------------|-----|
| LOAD KEYGROUPS                        | 50  |
| ZEROIZE ALL FROM RADIO                | 52  |
| ZEROIZE KEYS USING KVL 3000 PLUS      | 53  |
| ZEROIZE KEYGROUPS USING KVL 3000 PLUS | 55  |
| ZEROIZE ALL FROM KVL 3000 PLUS        | 57  |
| ACTIVATE/VIEW MISSION PLAN            | 58  |
| CH INFO MENU                          | 60  |
| SETTINGS MENU                         | 62  |
| Audio Settings                        | 64  |
| Display Settings                      | 68  |
| GPS Settings                          | 70  |
| Bluetooth                             | 71  |
| Clock Settings                        | 76  |
| Battery Settings                      | 76  |
| SHORTCUT MENU                         | 78  |
| Start or Stop Scan (Shortcut Menu)    | 80  |
| Monitor and Squelch Types             | 81  |
| Nuisance Delete                       | 82  |
| Mute/Unmute Speaker                   | 83  |
| Lock Keypad                           | 84  |
| Flip Top Display                      | 85  |
| SET UP SCAN                           | 85  |
| Zone Scan vs Custom Scan              | 86  |
| Add New Scan List                     | 87  |
| Edit Scan List                        | 89  |
| Priority 1 Channel                    | 91  |
| Rename Scan List                      | 91  |
| Set or Remove Priority (PRI)          | 93  |
| Delete Scan List                      | 94  |
| Set Active Scan List                  | 95  |
| MESSAGE MENU                          | 96  |
| UTILITY MENU                          | 97  |
| PROGRAMMING                           | 101 |
| PROGRAMMING VIA CPA                   | 102 |
| EDIT CHANNEL                          | 102 |
| PROGRAMMABLE HOT KEY AND BUTTONS      | 108 |

# XG-100

| REFERENCE          | 109        |
|--------------------|------------|
| MARINE FREQUENCIES | 110<br>123 |
| GLOSSARY           | 125        |

This page intentionally left blank.

**WARNING** - Before operating the XG-100P radio, read the safety and RF exposure guidelines contained in safety booklet, 10515-0372-4000, included with your radio.

The XG-100P has been tested and complies with the Federal Communications Commission (FCC) RF exposure limits for "Occupational Use Only." In addition, this radio complies with the following Standards and Guidelines with regard to RF energy and electromagnetic energy levels and evaluation of such levels for exposure to humans:

- FCC Office of Engineering and Technology (OET) Bulletin 65 Edition 97-01 Supplement C, Evaluating Compliance with FCC Guidelines for Human Exposure to Radio Frequency Electromagnetic Fields
- American National Standards Institute (ANSI) (C95.1 1992), Institute of Electrical & Electronics Engineers (IEEE) Standard for Safety Levels with Respect to Human Exposure to Radio Frequency Electromagnetic Fields, 3 kHz to 300 GHz
- American National Standards Institute (C95.3 1992), IEEE Recommended Practice for the Measurement of Potentially Hazardous Electromagnetic Fields – RF and Microwave

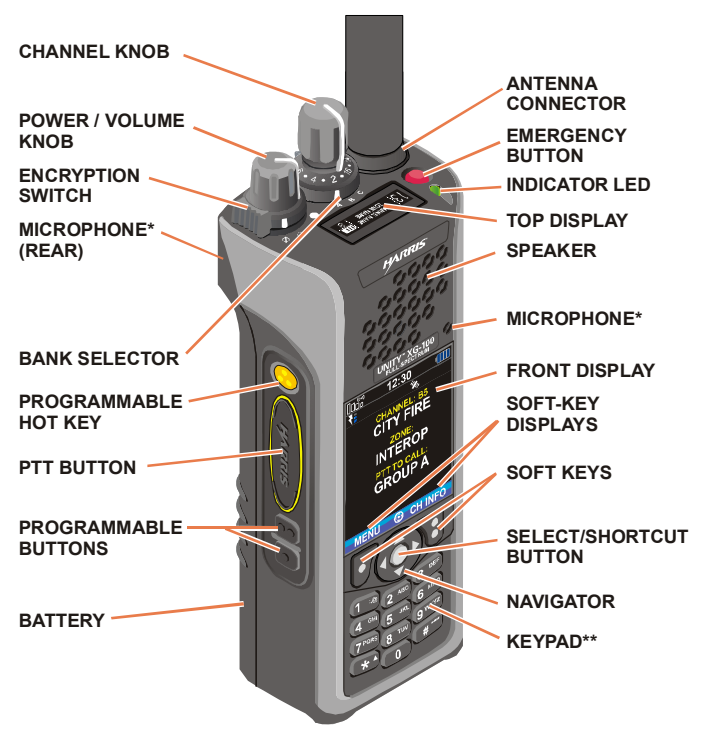

#### \*DUAL MICROPHONE SYSTEM USED FOR NOISE CANCELLATION \*\* USE CAN AS HOME KEY FOR NAVIGATION BACK TO MAIN SCREEN

CL-0372-4200-0007B

## INTRODUCTION

Page

#### Section

| Equipment Description | ÷ | ÷ | ÷ |  | • | ł | ÷ | • | • | ÷ | ÷ | ÷ | .12 |
|-----------------------|---|---|---|--|---|---|---|---|---|---|---|---|-----|
| Storage Guidelines    | ł |   |   |  |   |   |   |   |   |   |   |   | .12 |

#### XG-100 INTRODUCTION

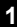

#### **EQUIPMENT DESCRIPTION**

Your XG-100P provides full-spectrum multiband coverage:

- 136 to 174 MHz, VHF, 1 watt, 2 watts, 3 watts, 6 watts output
- 380 to 520 MHz, UHF-Low, UHF-High, 1 watt, 2 watts, 3 watts, 5 watts output
- 762 to 870 MHz, 700/800 bands, 0.5 watt, 1 watt, 2 watts, 3 watts output

The XG-100P has the following capabilities:

- Project 25 (P25) Conventional
- P25 Trunking (Future)
- Analog FM
- Advanced Encryption Standard, 256-bit (AES-256)/Digital Encryption Standard Output Feedback (DES-OFB) Encryption
- Global Positioning System (GPS)
- Bluetooth®

For optional accessories, refer to Accessories. Additional accessories may have been added since publication of this manual; contact Harris for more information.

#### STORAGE GUIDELINES

Store your XG-100P and batteries in a clean, cool (not exceeding 86  $^{\circ}F$  [+30  $^{\circ}C$ ]), dry and ventilated storage area.

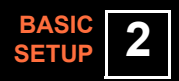

#### Section

### Page

| Assemble the Radio          | 14 |
|-----------------------------|----|
| Removing the Battery        | 16 |
| Removing Optional Belt Clip | 16 |

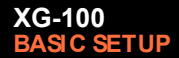

#### ASSEMBLE THE RADIO

| CAUTION: Do not overtighten the antenna as damage could result.                                                           |
|----------------------------------------------------------------------------------------------------|
| <b>WARNING</b> : Only use Harris charger approved for battery chemistry.<br>Injury could occur from improper charger use. |

- a. Make sure batteries are charged per the charger manual (refer to 10515-0372-4010, supplied with the charger).
- b. To attach optional clip, slide into groove in back of the radio above battery compartment.
- c. Lift clip, if installed, and slide top of battery into top of battery compartment at the rear of the radio.
- d. Press down on bottom side of battery until it snaps into place.

Radio may need to be set for battery type (Battery Settings).

### XG-100 BASIC SETUP

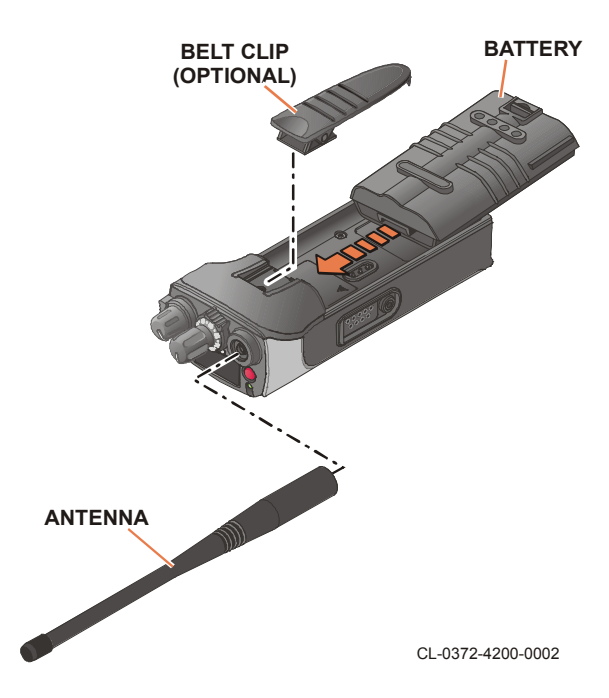

2

#### XG-100 BASIC SETUP

#### **REMOVING THE BATTERY**

To remove, press and hold tab, lift battery clip, then pull battery up and out of the radio.

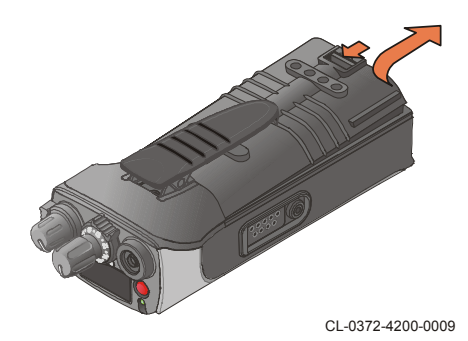

#### **REMOVING OPTIONAL BELT CLIP**

Remove the battery before removing the clip. To remove belt clip, press and hold tab towards top of battery, then slide out of groove in back of the radio.

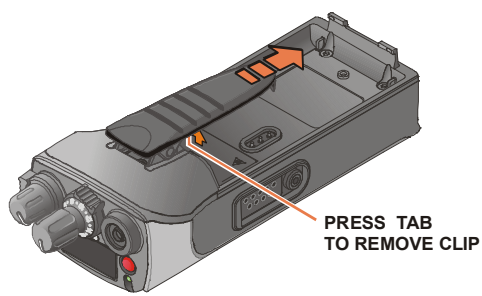

CL-0372-4200-0008

# BASIC 3

Page

#### Section

| XG-100P Controls18                  |
|-------------------------------------|
| Top Display                         |
| Main Display                        |
| Menu Navigation                     |
| Before First Time Use               |
| Power On and Set Volume             |
| Select Channel Bank24               |
| Select Channel Using Knob24         |
| Turn Encryption On or Off25         |
| Select Zone Using Menus             |
| Make an Individual Call             |
| Make a Priority Call                |
| Select a New Talkgroup31            |
| Use Talkaround to Bypass Repeater33 |
| Start Scan                          |
| Stop Scan                           |
| Nuisance Delete                     |
| View GPS Information40              |
| Emergency Operation                 |

#### **XG-100P CONTROLS**

3

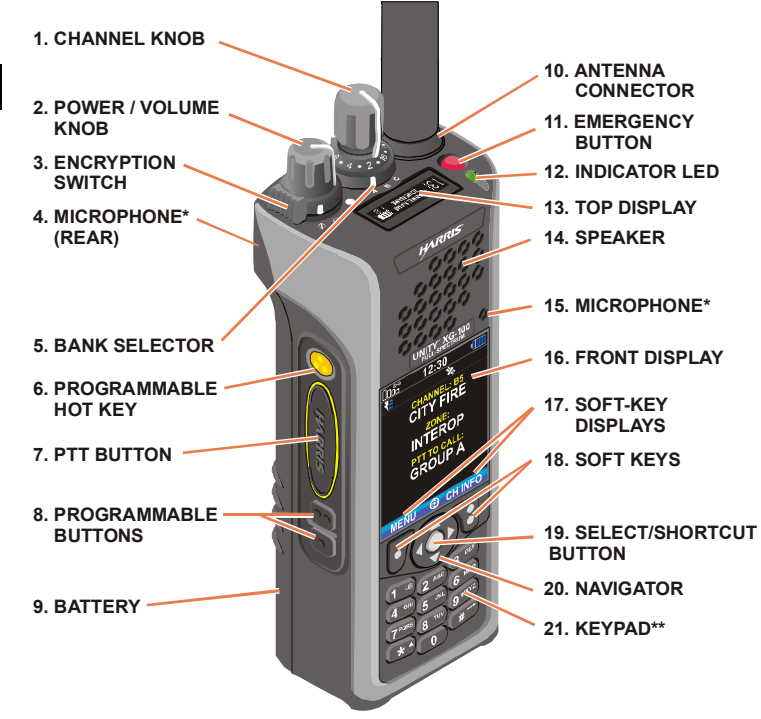

#### \*DUAL MICROPHONE SYSTEM USED FOR NOISE CANCELLATION

\*\* USE 💽 AS HOME KEY FOR NAVIGATION BACK TO MAIN SCREEN

CL-0372-4200-0005B

#### Table 1. XG-100P Controls, Indicators, and Connectors

| Key | Control/Indicator                          | Function                                                                                                    |  |  |  |  |  |
|-----|--------------------------------------------|----------------------------------------------------------------------------------------------------|--|--|--|--|--|
| 1   | Channel Knob                               | Used to select one of 16 channels                                                                                                    |  |  |  |  |  |
| 2   | Power/Volume Knob                          | Turn clockwise to power on radio and increase volume of audio heard in speaker.                                                                                                    |  |  |  |  |  |
| 3   | Encryption Switch                          | Selects between encrypted and unencrypted operation.<br>Ø - Encryption<br>O - No Encryption                                                                                        |  |  |  |  |  |
| 4   | Microphone (Rear)                          | Used with microphone on the front of the radio to form a dual microphone system that is used for noise cancellation. Noise cancellation improves the quality of transmitted voice. |  |  |  |  |  |
| 5   | Bank Selector                              | Used to select one of three banks: A, B, or C (Select Channel Bank).                                                                                                    |  |  |  |  |  |
| 6   | Programmable Hot<br>Key                    | Used to select a commonly used function as an alternative to navigating menus. This is configured in the Communications Planning Application (CPA).                                |  |  |  |  |  |
| 7   | Push-To-Talk (PTT)<br>Button               | Press to transmit. Make sure PTT is enabled.                                                                                                    |  |  |  |  |  |
| 8   | Programmable<br>Buttons                    | Used to select a commonly used function as an alternative to navigating menus. These are configured in the CPA.                                                                    |  |  |  |  |  |
| 9   | Battery                                    | Battery - Refer to Assemble the Radio for battery connection and removal.                                                                                                    |  |  |  |  |  |
| 10  | Antenna Connector                          | Provides Subminiature version A (SMA) antenna connector.                                                                                                    |  |  |  |  |  |
| 11  | Emergency Button                           | Used to place radio in emergency mode (Emergency<br>Operation). This button can be disabled by setting to<br>unassigned in the CPA.                                                |  |  |  |  |  |
| 12  | Indicator Light<br>Emitting Diode<br>(LED) | Indicates radio status.<br>Red = actively transmitting.<br>Green = actively receiving.                                                                                             |  |  |  |  |  |
| 13  | Top Display                                | Top display shows summary of status such as channel,<br>battery, and scanning. This can be configured for viewing<br>from the front or rear of the radio (Display Settings).       |  |  |  |  |  |
| 14  | Speaker                                    | Radio speaker which can be muted (Audio Settings).<br>Volume can be adjusted using the Power/Volume knob.                                                                          |  |  |  |  |  |
| 15  | Microphone                                 | Used with microphone on the rear of the radio to form a dual microphone system that is used for noise cancellation. Noise cancellation improves the quality of transmitted voice.  |  |  |  |  |  |

#### Table 1. XG-100P Controls, Indicators, and Connectors (Continued)

| Key | Control/Indicator         | Function                                                                                                    |  |  |  |  |  |
|-----|---------------------------|----------------------------------------------------------------------------------------------------|--|--|--|--|--|
| 16  | Front Display             | Front display shows complete status and radio menus.                                                          |  |  |  |  |  |
| 17  | Soft-Key Displays         | These are displays of menus that are accessed by<br>pressing a soft-key directly below text (Menu Navigation) |  |  |  |  |  |
| 18  | Soft Keys                 | Accesses menus labeled in text directly above button (Menu Navigation).                                       |  |  |  |  |  |
| 19  | Select/Shortcut<br>Button | Used to select menu highlighted by navigator. Also used for shortcut menu from main screen (Shortcut Menu).   |  |  |  |  |  |
| 20  | Navigator                 | Provides up, down, left, right menu navigation. Also used for select and shortcut menu access.                |  |  |  |  |  |
| 21  | Keypad                    | Used to enter text or numbers and to quickly access menus.                                                    |  |  |  |  |  |
|     |                           | You can use et as a home key to quickly navigate back to the main screen.                                     |  |  |  |  |  |

#### **TOP DISPLAY**

Top display can be oriented for viewing from the front or rear of the radio. Refer to Display Settings for configuration.

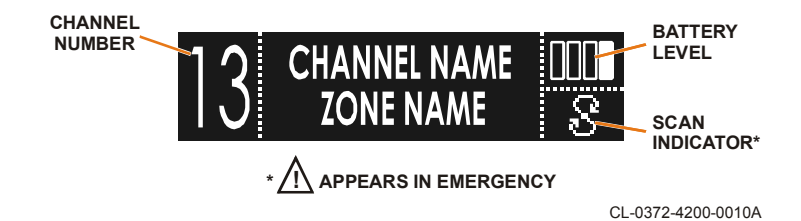

#### MAIN DISPLAY

The main display appears after power up or after exiting from the menus.

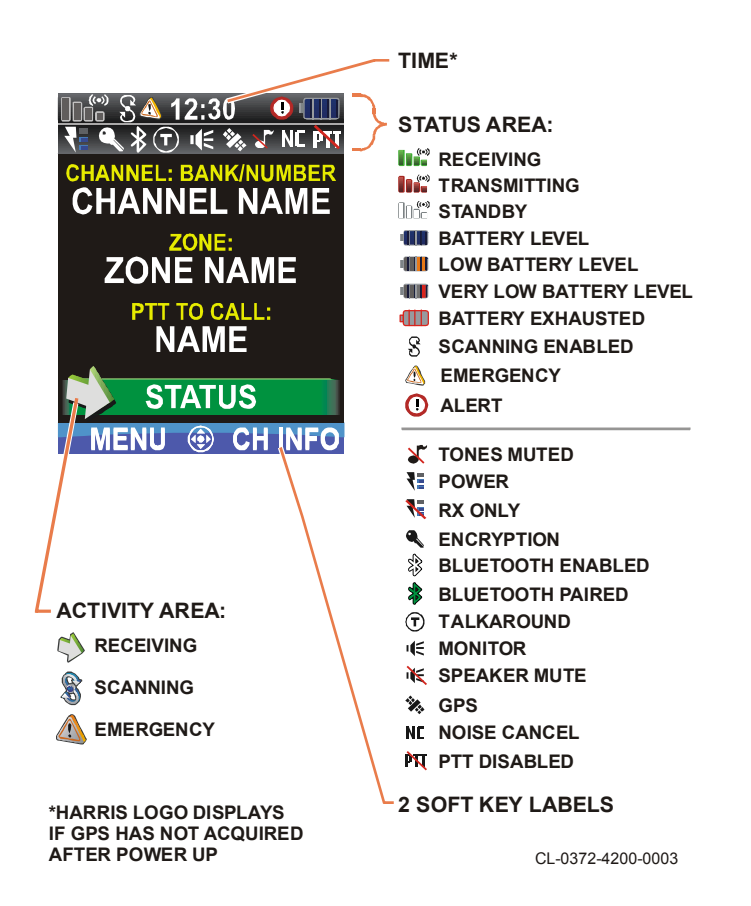

#### **MENU NAVIGATION**

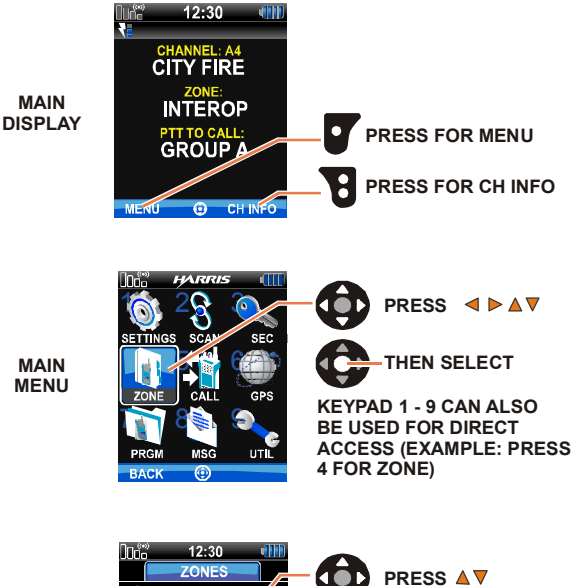

SUBMENU

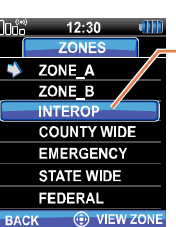

THEN SELECT

CL-0372-4200-0006C

#### **BEFORE FIRST TIME USE**

Make sure XG-100P has:

- Fully charged battery
- Antenna attached
- Mission plan and radio programmed using the CPA
- Keys are loaded
- · Mission plan is activated using radio menus

#### POWER ON AND SET VOLUME

The power switch and volume control are within the same control.

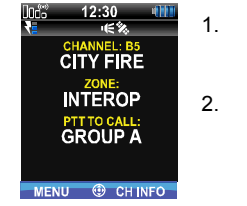

- . Turn Clockwise to power on XG-100P.
- 2. Set to desired volume level.

#### SELECT CHANNEL BANK

The XG-100P can be programmed with up to 1250 channels, 48 channels per zone, with 16 channels in each of the three banks:

- Bank A Channel A1 A16
- Bank B Channel B1 B16
- Bank C Channel C1 C16

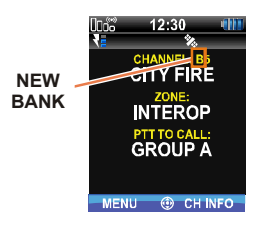

1. Use BC to set bank.

#### SELECT CHANNEL USING KNOB

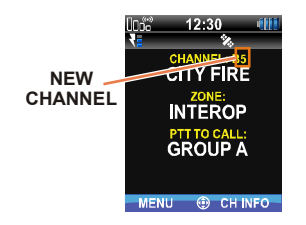

1. Use to set channel 1 - 16.

#### TURN ENCRYPTION ON OR OFF

Refer to Create Keys and Load Keys.

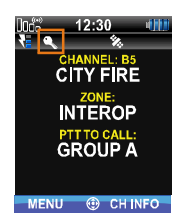

- 1. Use to set encryption:
  - Ø Encryption
    - O No encryption

Key appears when encryption is used for channel that is digital and programmed to be encrypted.

Analog channels do not show the encryption key.

**NOTE:** When encryption is turned on and you use a digital channel not configured for encryption, the radio will not allow PTT. The screen displays CLEAR TX DENIED.

When encryption is turned on and you use an analog channel not configured for encryption, the radio will PTT. The signal will be transmitted unencrypted.

#### SELECT ZONE USING MENUS

A zone is a group of channels, and can be programmed by agency or geographical region. For example, a zone could be for fire, police, New York, Los Angeles, etc.

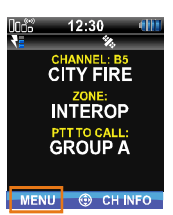

1. At main display, use **V** for main menu.

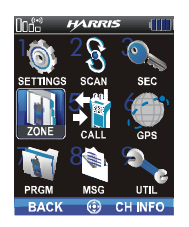

Use to highlight and select ZONE or just press

|      | 0062        | Z   | 12:3<br>ONE | 0 📲       |  |  |  |
|------|-------------|-----|-------------|-----------|--|--|--|
|      | -           | ZON | E_A         | <b>N</b>  |  |  |  |
|      |             | ZON | E_E         | }         |  |  |  |
| ZONE | í.          | P]  |             |           |  |  |  |
|      | COUNTY WIDE |     |             |           |  |  |  |
|      |             | EME | RG          | ENCY      |  |  |  |
|      |             | STA | TEV         | VIDE      |  |  |  |
|      |             | FED | ER/         | L.        |  |  |  |
|      | BACH        | <   | ۲           | VIEW ZONE |  |  |  |

A mission plan could have up to 64 zones, independent of banks or channels.

3. Use **U** to view zone.

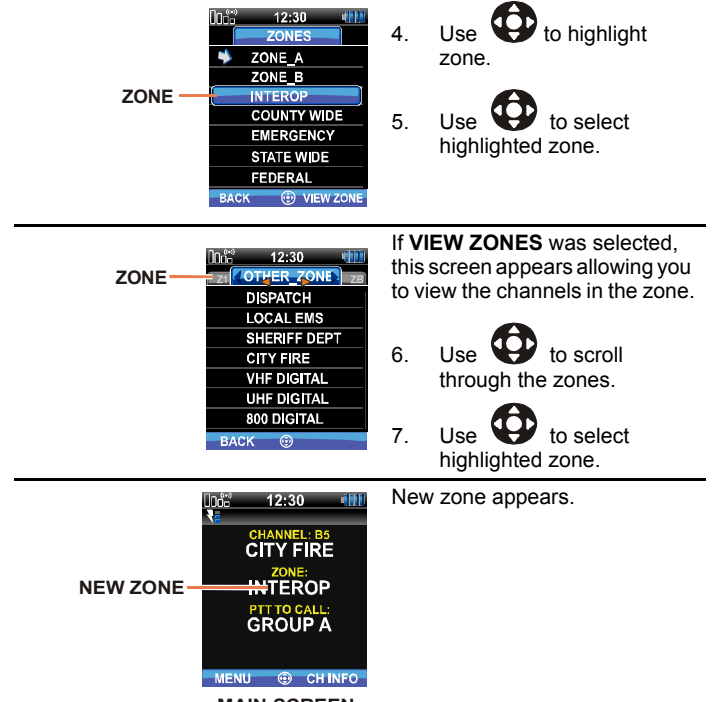

MAIN SCREEN

3

#### MAKE AN INDIVIDUAL CALL

An individual call is used to make a call to one radio as opposed to a group of radios. An individual call can only be made on digital channels. On the receiving radio, the calling station name will appear in the activity area.

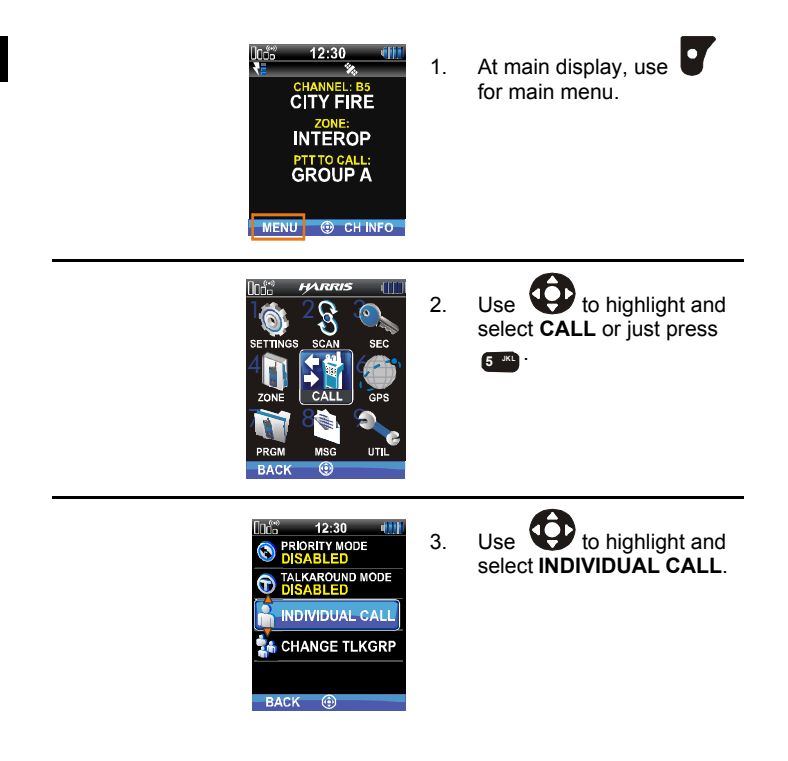

3

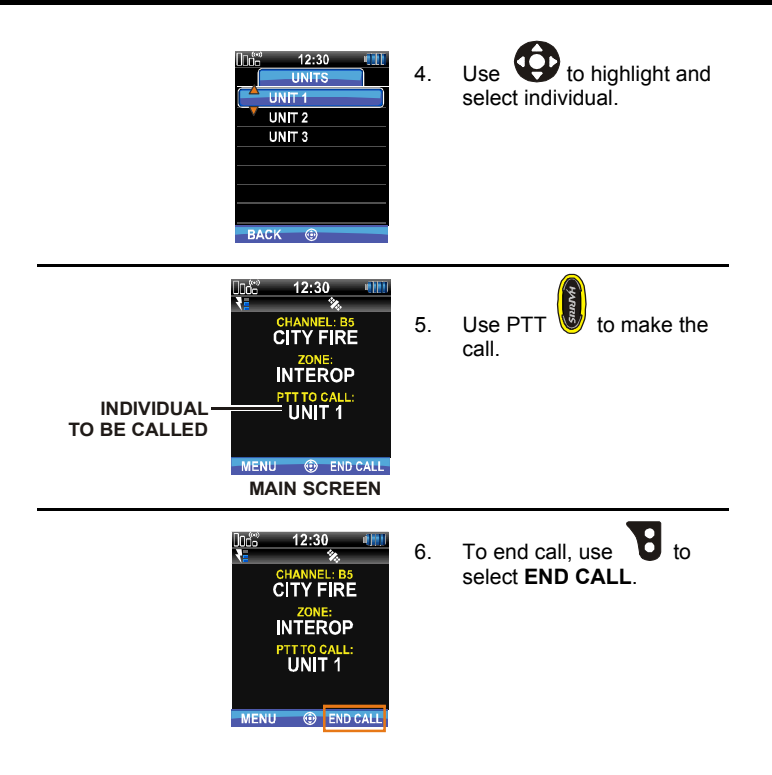

#### MAKE A PRIORITY CALL

A priority call is used to make a call on the priority channel. Priority calls can only be made on digital channels.

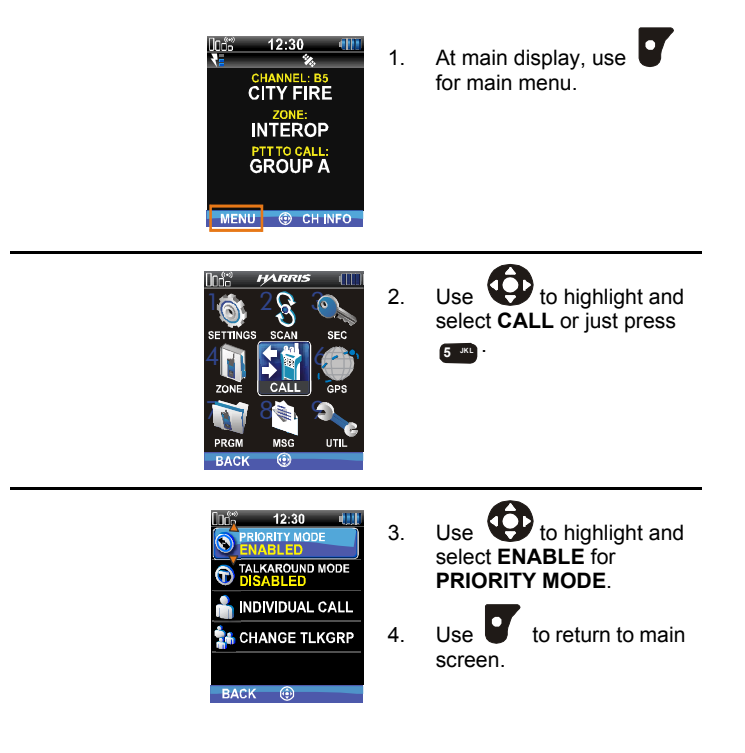

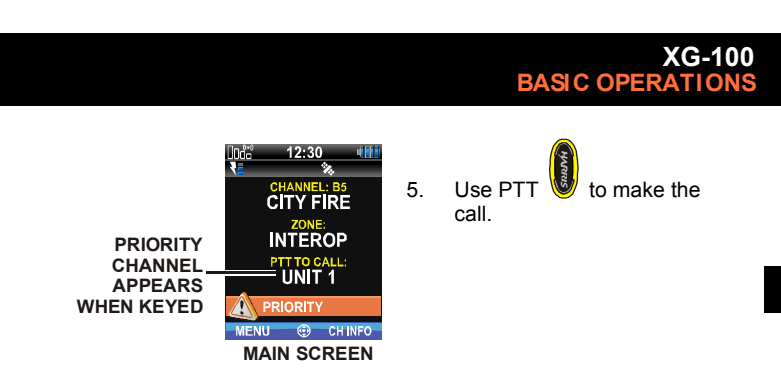

#### SELECT A NEW TALKGROUP

A talkgroup is a group of radios that you would want to have private conversations with. These groups could be divided into areas such as state, region, county, or large special events. A talkgroup call can only be made on digital channels. On the receiving radio, the calling station name will appear in the activity area.

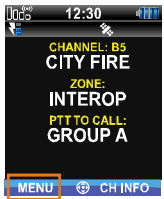

At main display, use 1. for main menu

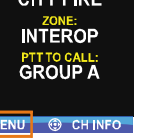

Use 🥊 to highlight and 2. select CALL or just press 5 JKL -

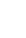

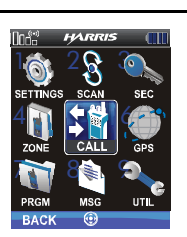

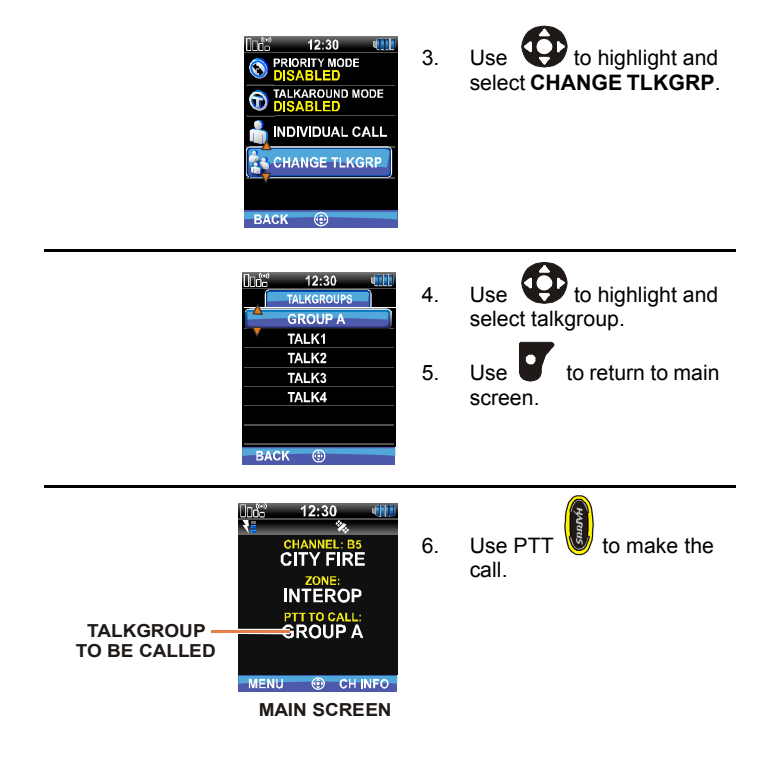

#### **USE TALKAROUND TO BYPASS REPEATER**

You can bypass the repeater system to communicate directly with other radios on your current channel's receive frequency. This is useful if you are out of range of a repeater or if a repeater is busy. You will need to be in range of the other radio.

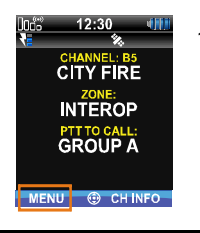

1. At main display, use for main menu.

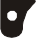

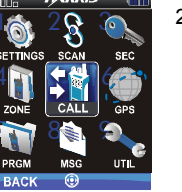

Use to highlight and select CALL or just press

 Image: Comparison of the select comparison of the select comp

- Inf:
   12:30

   PRIORITY MODE

   DISABLED

   DISABLED

   INDIVIDUAL CALL

   INDIVIDUAL CALL

   CHANGE TLKGRP

   BACK
- 3. Use to change TALKAROUND MODE to ENABLED.

TALKAROUND-ENABLED

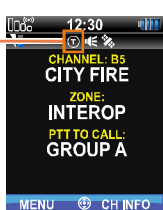

Talkaround icon appears. Calls will now be made on the receive frequency until you disable talkaround mode.

#### **START SCAN**

This procedure assumes that the scan list has been added and is not in active scan. Refer to Set up Scan or Stop Scan.

**NOTE:** For shortcut method of starting scan, refer to Start or Stop Scan (Shortcut Menu).

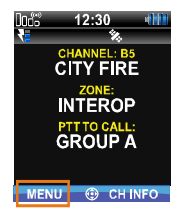

1. At main display, use for main menu.

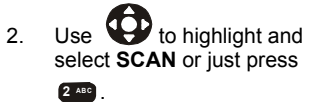

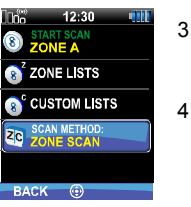

- 3. Use to highlight SCAN METHOD.
- 4. Use to select ZONE SCAN or CUSTOM SCAN for scan method (Zone Scan vs Custom Scan).

3

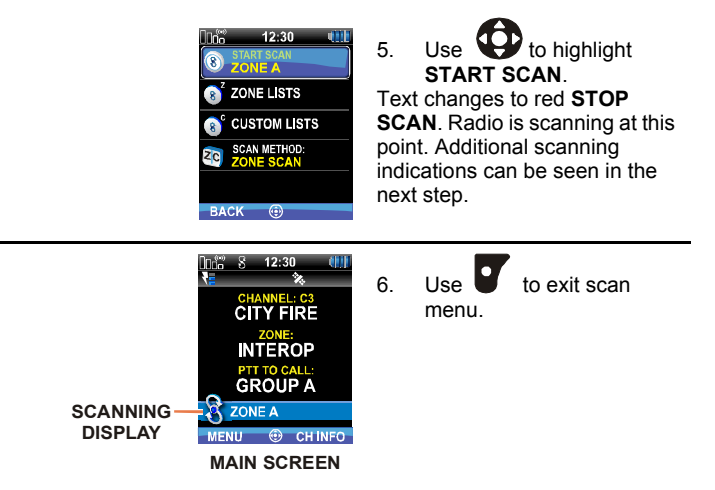
#### **STOP SCAN**

This procedure is used to stop an active scan. Refer to Start Scan.

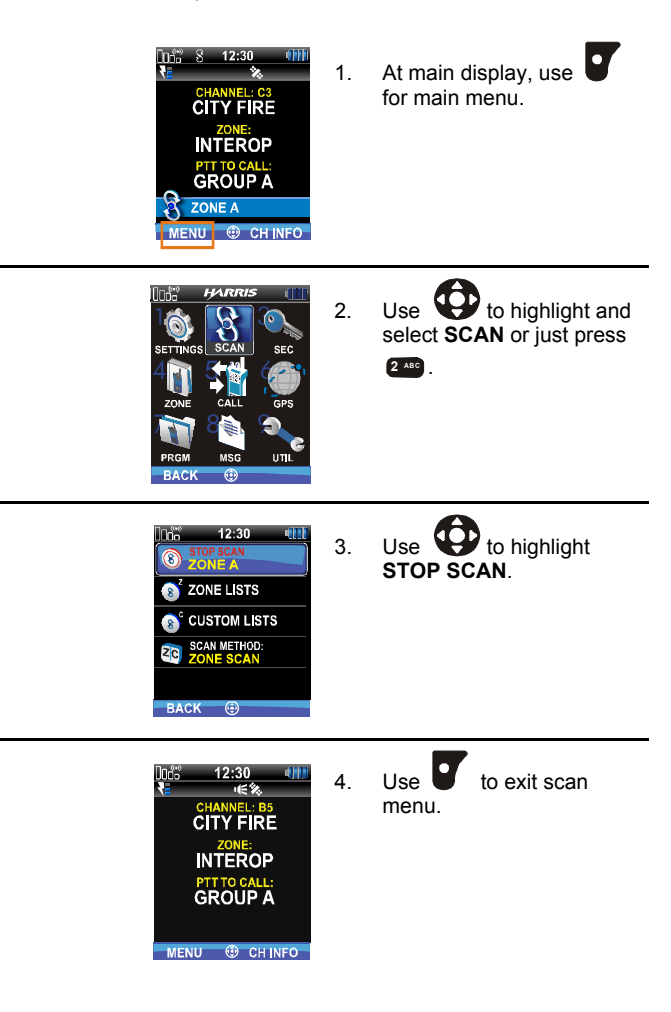

# XG-100 BASIC OPERATIONS

#### NUISANCE DELETE

A channel can temporarily be deleted from the scan list if it is not a priority channel. The radio must be scanning for nuisance delete.

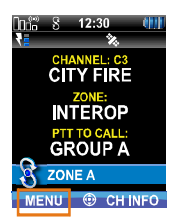

1. At main display, use for main menu.

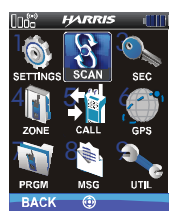

Use to highlight and select SCAN or just press
 2. Use to highlight and select SCAN or just press

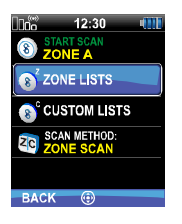

3. Use to highlight and select **ZONE LISTS** or **CUSTOM LISTS**.

## XG-100 BASIC OPERATIONS

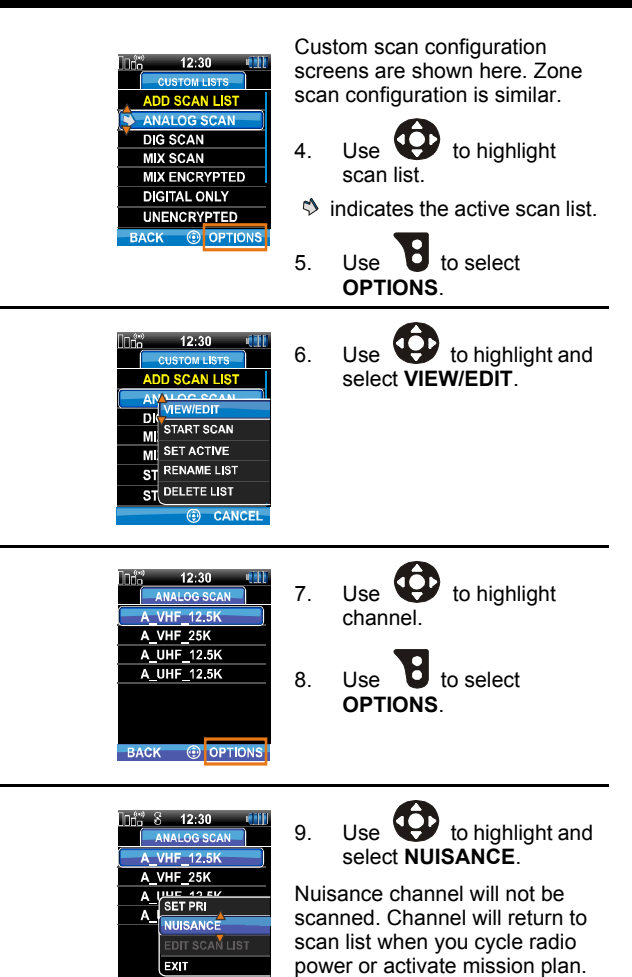

CANCE

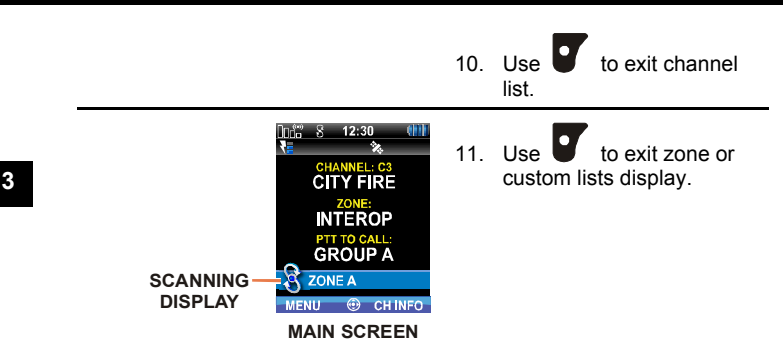

#### **VIEW GPS INFORMATION**

You can use the internal Global Positioning System (GPS) receiver to view your position and satellite information. Remember, GPS:

- Signal is greatly diminished inside buildings, tunnels, heavily forested areas etc.
- Requires unobstructed view of the sky.

GPS may not work at all under some materials, especially metal.

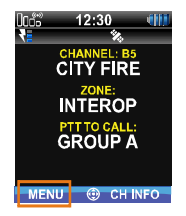

1. At main display, use for main menu.

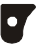

## XG-100 BASIC OPERATIONS

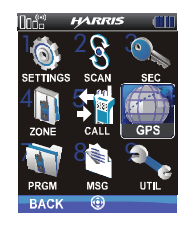

2. Use to highlight and select **GPS** or just press

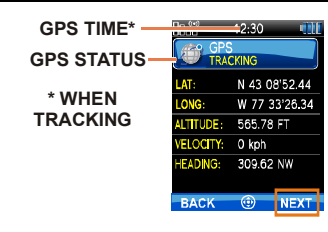

You can observe GPS status:

- GPS TRACKING GPS has acquired satellite signal. GPS time appears on top of display.
- GPS SEARCHING GPS has not acquired. Harris logo appears on top of display if GPS has not tracked after last power up of the radio.
- LAST KNOWN POS GPS acquired since power up has lost signal. Information displayed was from radio it was previously tracking.

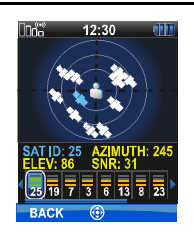

- 3. Use **V** to select **NEXT**.
- 4. Use to highlight and select to view satellite information.

#### XG-100 BASIC OPERATIONS

#### **EMERGENCY OPERATION**

The XG-100P can be programmed to enable emergency mode. 'Emergency' text displays on dispatcher console if an emergency signal is received from another XG-100P on a digital channel.

#### Receiving an Emergency Call

3

When receiving an Emergency Call, an alert beep is present (if tones are enabled) and an emergency indication is displayed.

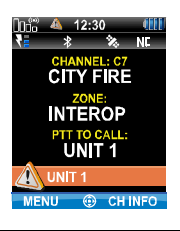

When receiving an emergency on a digital channel, the Unit Identification (ID) appears in the activity area.

While the emergency display is active, you can press the PTT to respond to the emergency caller.

When receiving an emergency on an analog channel, the radio only indicates that it is receiving.

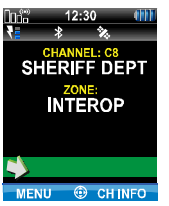

42

#### **Declaring an Emergency Call**

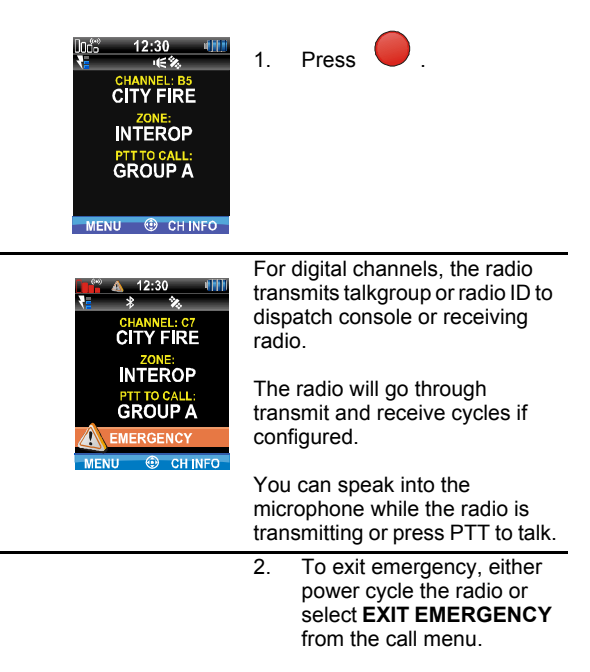

This page intentionally left blank.

# ADVANCED OPERATIONS

# 4

Page

#### Section

| Create Keys                              |
|------------------------------------------|
| Load Keys                                |
| Load Keygroups                           |
| Zeroize All from Radio52                 |
| Zeroize Keys Using KVL 3000 Plus53       |
| Zeroize Keygroups Using KVL 3000 Plus.55 |
| Zeroize All from KVL 3000 Plus57         |
| Activate/View Mission Plan               |
| CH INFO Menu                             |
| Settings Menu62                          |
| Shortcut Menu                            |
| Set up Scan                              |
| Message Menu                             |
| Utility Menu                             |

#### **CREATE KEYS**

Refer to the Motorola KVL 3000 Plus Key Variable Loader (KVL) User's Guide for advanced programming and setup instructions.

#### Create Key in the KVL 3000 Plus

You can generate a single Type-3 key in the KVL 3000 Plus key loading device:

- a. Turn on the KVL 3000 Plus.
- b. Select KEYS.
  - c. Select NEW.
  - d. Enter a number between **00001** and **04095** or between **61440** and **65535** at Common Key References (CKR) prompt. The number must be unique on the KVL 3000 Plus.
- e. Choose DES-OFB or AES-256 as the algorithm.
- f. Select ACCEPT.
- g. Enter Key Identification (KID) from 0000 to FFFF. The number must be different for each key of a particular algorithm in the KVL 3000 Plus.
- h. Enter a 16-digit hexadecimal number as the Key value. DES-OFB keys are 16 digits while AES keys are 64 digits (32 bytes [256 bits]). Odd parity checks are made between every two digits for DES-OFB keys. Parity checks are not made for AES-256 keys.
- i. KVL 3000 Plus will display SLOT FILLED, press ENTER.
- j. A message is displayed when complete: **KEY WAS CREATED SUCCESSFULLY**.
- k. Refer to Load Keys for loading a key into the radio.

#### Create Keygroup in the KVL 3000 Plus

You can generate a group of Type-3 keys in the KVL 3000 Plus:

- a. Turn on the KVL 3000 Plus.
- b. Select Esc.
- c. Select GROUPS.
- d. Select NEW.
- e. Enter a Group Name (up to seven characters).

#### NOTE

The XG-100 can store both DES-OFB and AES-256 keys, however, only one type may be loaded at a time. A keyset must contain only DES-OFB or only AES-256 keys.

- f. Select CKRs from the programmed list until all desired CKRs are selected.
- g. Select DONE. Refer to Load Keys for loading a keyset into the radio.

#### LOAD KEYS

Type 3 Digital Encryption Standard Output Feedback (DES-OFB) and Advanced Encryption Standard, 256-bit (AES-256), encryption methods are supported. The Type 3 Encryption keys are loaded via a Motorola KVL 3000 Plus device using Telecommunications Industry Association (TIA)/Project P25 (P25) key fill device protocol. Make sure that valid keys have been created and stored in the KVL 3000 Plus before proceeding.

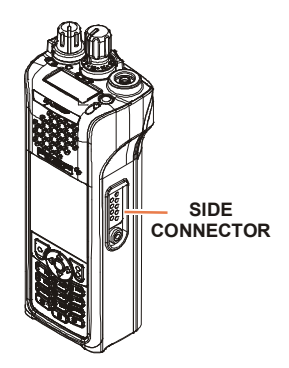

- 1. Power on KVL 3000 Plus.
- 2. Connect KVL 3000 Plus to side connector using a 12082-0400-A1 cable.

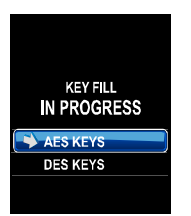

- 3. Use to highlight and select:
  - AES KEYS
  - DES KEYS

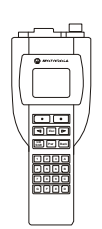

At the KVL 3000 Plus:

- 4. Select TARGET.
- 5. Select LOAD.
- 6. Select KEY.
- 7. Using ◀or ►, select:
  - DES-OFB key
  - AES-256 key
- 8. Press LOAD.
- 9. Verify that the KVL 3000 Plus screen displays LOADED SUCCESSFULLY OK.
- 10. Select **OK** on the KVL 3000 Plus.
- 11. Repeat for additional keys.
- 12. Remove the KVL 3000 Plus cable from the radio.

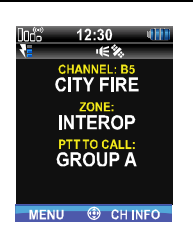

4

## LOAD KEYGROUPS

Make sure that valid keygroups have been created and stored in the KVL 3000 Plus before proceeding.

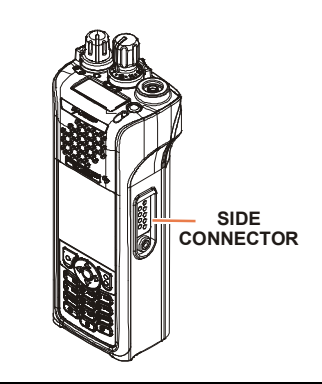

- 1. Power on KVL 3000 Plus.
- 2. Connect KVL 3000 Plus to side connector using a 12082-0400-A1 cable.

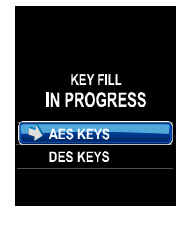

- 3. Use to highlight and select:
  - AES KEYS
  - DES KEYS

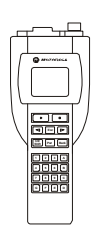

At the KVL 3000 Plus:

- 4. Select TARGET.
- 5. Select LOAD.
- 6. Select GROUP.
- 7. Using  $\triangleleft$  or  $\triangleright$ , select:
  - DES-OFB keygroups
  - AES-256 keygroups
- 8. Press LOAD.
- 9. Verify that the KVL 3000 Plus screen displays LOADED SUCCESSFULLY OK.
- 10. Select **OK** on the KVL 3000 Plus.
- 11. Repeat for additional groups.
- 12. Remove the KVL 3000 Plus cable from the radio.

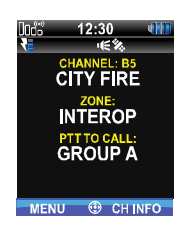

#### ZEROIZE ALL FROM RADIO

It may be necessary to remove the keys because of compromise or expiration.

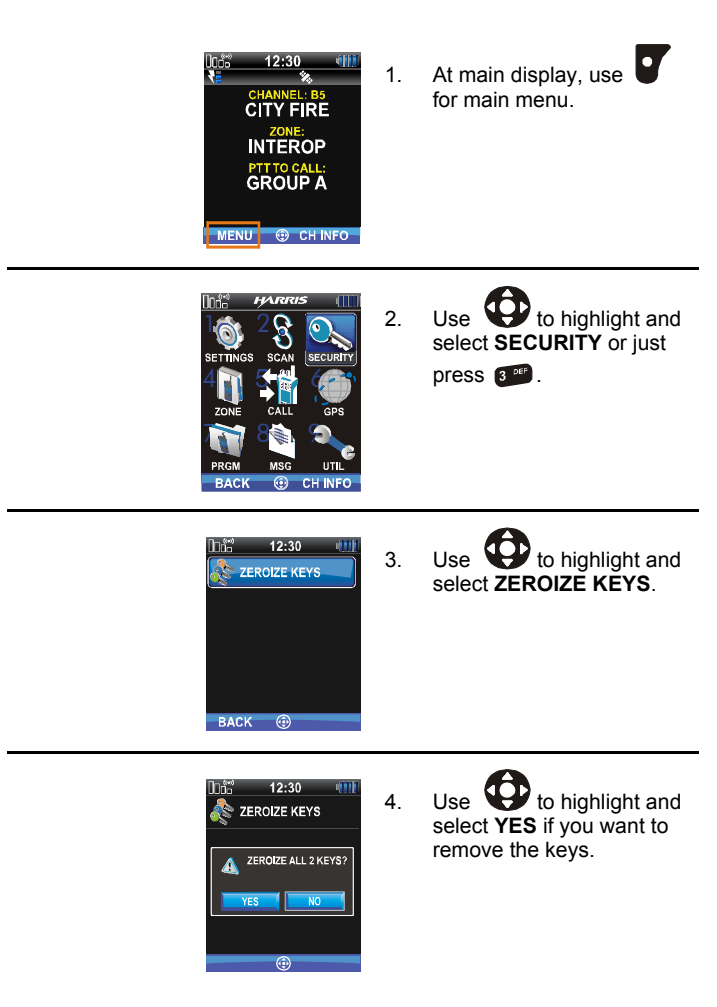

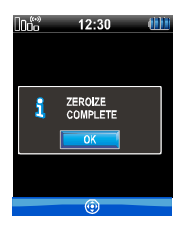

#### ZEROIZE KEYS USING KVL 3000 PLUS

Refer to the KVL 3000 Plus User's Guide for advanced instructions.

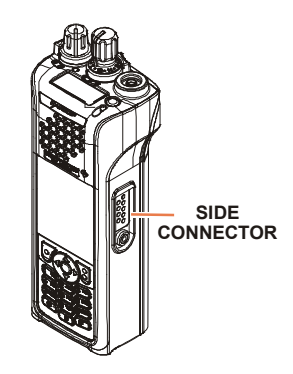

1. Power on KVL 3000 Plus.

5. Use to select **OK**.

2. Connect KVL 3000 Plus to side connector using a 12082-0400-A1 cable.

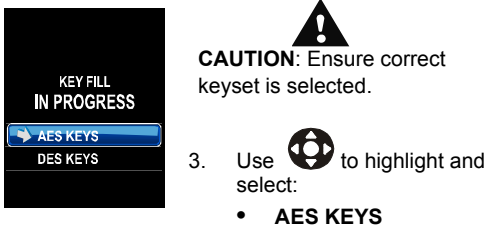

DES KEYS

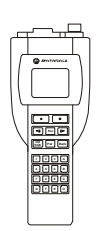

At the KVL 3000 Plus:

- Select TARGET. 4.
- 5. Select ZERO.
- Select KEY. 6.
- Using  $\triangleleft$  or  $\blacktriangleright$ , select the 7. key to remove from the radio.
- Press ZERO. 8.

13. Set 🥙

keys.

- Verify that the KVL 3000 9. Plus screen displays ZEROIZED SUCCESSFULLY OK.
- Select OK on the KVL 3000 10. Plus.
- 11. Repeat for additional keys.
- 12. Remove the KVL 3000 Plus cable from the radio.

to O to remove all AES and DES

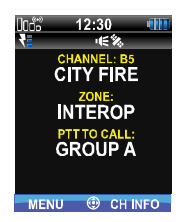

#### ZEROIZE KEYGROUPS USING KVL 3000 PLUS

Refer to the Motorola KVL 3000 Plus User's Guide for advanced instructions.

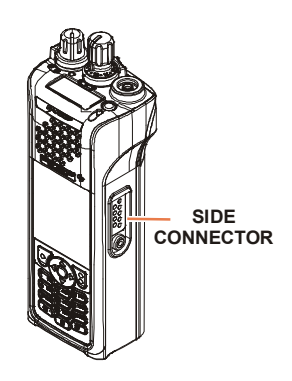

- 1. Power on KVL 3000 Plus.
- 2. Connect KVL 3000 Plus to side connector using a 12082-0400-A1 cable.

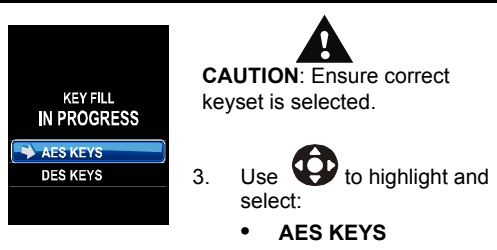

DES KEYS

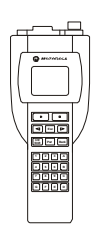

At the KVL 3000 Plus:

- Select TARGET. 4.
- 5. Select ZERO.
- Select GROUP. 6.
- Using  $\triangleleft$  or  $\blacktriangleright$ , select the 7. key to remove from the radio.
- Press ZERO. 8.

13. Set 🖉

keys.

- Verify that the KVL 3000 9. Plus screen displays ZEROIZED SUCCESSFULLY OK.
- Select OK on the KVL 3000 10. Plus.
- 11. Repeat for additional keys.
- 12. Remove the KVL 3000 Plus cable from the radio.

O

to O to remove all AES and DES

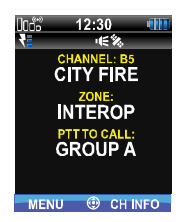

#### ZEROIZE ALL FROM KVL 3000 PLUS

Refer to the KVL 3000 Plus User's Guide for advanced programming and setup instructions.

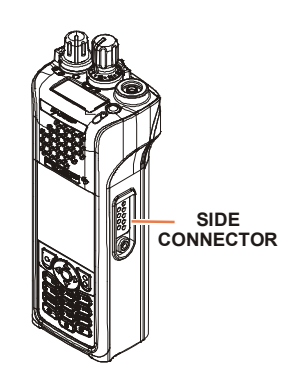

- 1. Power on KVL 3000 Plus.
- Connect KVL 3000 Plus to side connector using a 12082-0400-A1 cable.

This appears on radio. All AES and DES keys are zeroized regardless of selection.

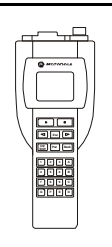

KEY FILL IN PROGRESS AES KEYS DES KEYS

At the KVL 3000 Plus:

- 3. Select TARGET.
- 4. Select ZERO.
- 5. Select ALL.
- 6. Select YES.
- Verify that the KVL 3000 Plus screen displays ZEROIZED SUCCESSFULLY OK.
- 8. Select **OK** on the KVL 3000 Plus.

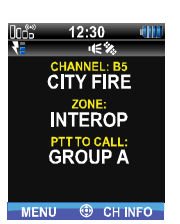

9. Remove the KVL 3000 Plus cable from the radio.

#### **ACTIVATE/VIEW MISSION PLAN**

Mission plans contain radio programming information such as frequencies, channels, stations, and talkgroups. Up to 10 different mission plans can be stored in the radio, but only one can be activated at one time.

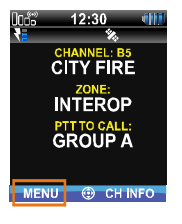

1. At main display, use for main menu.

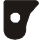

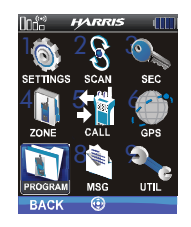

2. Use to highlight and select **PROGRAM** or just press res.

to highlight and

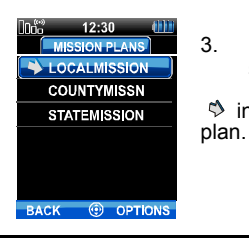

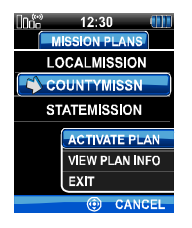

4. Use to select OPTIONS.

•

select mission plan.

indicates the active mission

Use

- 5. Use to highlight and select:
  - ACTIVATE PLAN to load the plan for use by the radio.
  - VIEW PLAN INFO to view mission plan information.

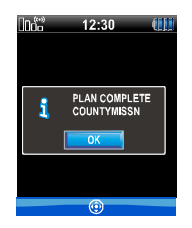

If plan is activated, radio displays series of screens indicating status, ending with a **PLAN COMPLETE** followed by name of plan.

6. Use to select **OK**.

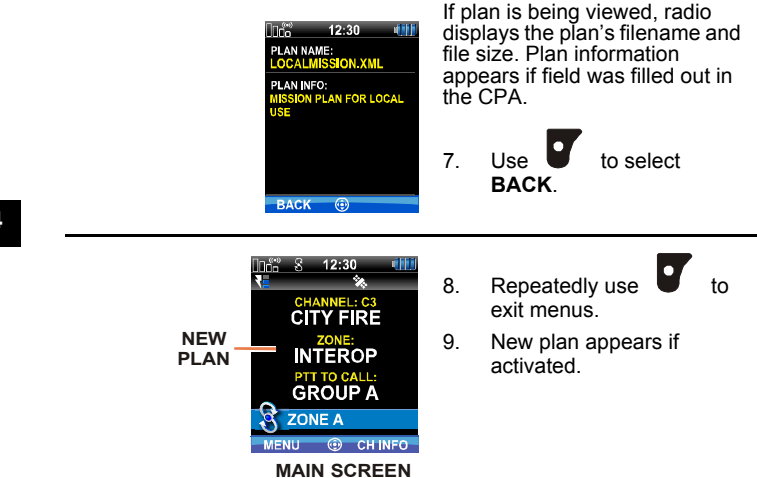

#### **CH INFO MENU**

The Channel Information (CH INFO) menu displays information about the currently selected channel.

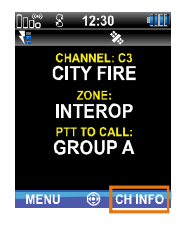

 At main display, use for channel information menu.

| lor 📅 12:30 💶          |
|------------------------|
| CH NUM: C3             |
| CH NAME: CITY FIRE     |
| ZONE: INTEROP          |
| RX FREQ: 165.00750 MHz |
| TX FREQ: 165.00750 MHz |
| TX PWR: LOW            |
| TLKGRP: GROUP A        |
| RX NAC: 293            |
| BACK 🛞 EDIT CHAN       |

12:30

EDIT CHAN

CH NAME: CITY FIRE ZONE: INTEROP RX FREQ: 165.00750 MHz TX FREQ: 165.00750 MHz TX PWR: LOW TLKGRP: GROUP A RX NAC: 293 TX NAC: 293 BACK

- to scroll through Use 2. the programmed channel settings.
- Additional settings can be 3. found by scrolling down.

| 1000     | 12:30         |
|----------|---------------|
| CH NUM:  | C3            |
| CH NAME: | CITY FIRE     |
| ZONE:    | INTEROP       |
| RX FREQ: | 165.00750 MHz |
| TX FREQ: | 165.00750 MHz |
| TX PWR:  | LOW           |
| TLKGRP:  | GROUP A       |
| RX NAC:  | 293           |
| BACK     | EDIT CHAN     |

- If a channel was 4 programmed to allow editing by properly trained operator, you will be able to use the steps that follow.
- to select EDIT Use 5 CHAN.
- 6. Enter password

**NOTE:** Password remains active until power cycle.

Refer to Edit Channel

#### SETTINGS MENU

The settings menu allows you to change global radio settings such as audio, display, and clock.

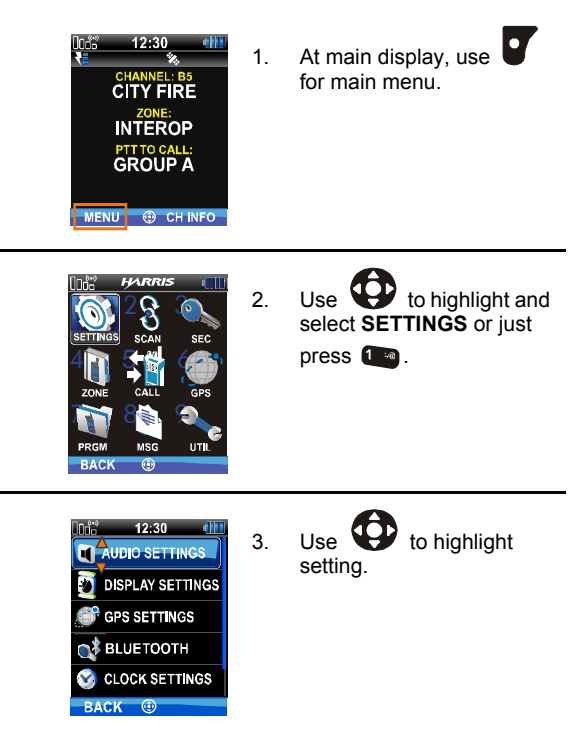

- Init:
   12:30

   Image: Section of the section of the sect
- 4. Additional settings can be found by scrolling down.

- 5. Proceed to:
  - Audio Settings
  - Display Settings
  - GPS Settings
  - Bluetooth
  - Clock Settings
  - Battery Settings

## **Audio Settings**

Set audio settings such as speaker mute, noise cancellation, PTT, etc.

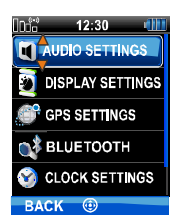

- 1. Enter Settings Menu.
- 2. Use to highlight and select AUDIO SETTINGS.

| 0000       | 12:30                 |   |
|------------|-----------------------|---|
| N          | speaker<br>UNMUTE     |   |
| NC         | NOISE CANO<br>DISABLE |   |
| <b>PTT</b> | PTT<br>ENABLEI        | ) |
|            | TONES<br>ENABLEI      | ) |
|            |                       |   |
| BAC        | к 💮                   |   |

3. Use to change settings as desired:

- SPEAKER Speaker audio can be muted or unmuted. The radio can be used with a wired lapel microphone.
  - NOISE CANCELLATION -Enable or disable noise cancellation. Noise cancellation reduces background noise during transmit.
  - PTT Enable or disable Push-To-Talk (PTT). Disable to prevent accidental keying, such as when radio is in holster or you are getting into a car.
    - TONES Enable or disable alert tones (Table 1).
- 4. Use **U** to exit menu.

| Tone                                                               | Description                                                                                                    | Sound/<br>Duration       |
|--------------------------------------------------------------------|----------------------------------------------------------------------------------------------------|--------------------------|
| Ready To Talk Tone<br>Unencrypted<br>(Analog FM or P25<br>digital) | After a PTT is pressed, this<br>control enables the radio to<br>produce an audible<br>indication (tone) for you to<br>begin speaking into the<br>microphone. | Medium tone<br>for 25 ms |
| Ready to Talk Tone<br>Encrypted P25<br>digital                     | After a PTT is pressed, this<br>control enables the radio to<br>produce an audible<br>indication (tone) for you to<br>begin speaking into the<br>microphone. | Medium tone<br>for 25 ms |
| PTT Denied                                                         | PTT not possible.<br>Momentary tone is<br>present:                                                                                                    | Low tone for 75<br>ms    |
|                                                                    | <ul> <li>Receive only</li> </ul>                                                                                                    |                          |
|                                                                    | <ul> <li>Key not found</li> </ul>                                                                                                    |                          |
|                                                                    | <ul> <li>PTT button disabled</li> </ul>                                                                                                    |                          |
|                                                                    | <ul> <li>Emergency button<br/>disabled</li> </ul>                                                                                                    |                          |
|                                                                    | <ul> <li>Emergency not<br/>supported for current<br/>channel</li> </ul>                                                                                      |                          |

# Table 1. Alert Tones

# Table 1. Alert Tones

| Tone                              | Description                                                                                                    | Sound/<br>Duration                                                                                     |
|-----------------------------------|----------------------------------------------------------------------------------------------------|----------------------------------------------------------------------------------------------------|
| Maximum transmit duration expires | Maximum transmit duration is exceeded.                                                                                                    | Low tone for 75<br>ms                                                                                  |
| Low Battery Alarm                 | Alarm sounds upon initial<br>detection of low battery<br>and every 30 seconds<br>thereafter. Tone stops<br>upon detection of a battery<br>charging state. | Sequence of<br>tones:<br>Medium<br>tone for 50<br>ms<br>Silence for<br>60 ms<br>High tone<br>for 50 ms |
| Emergency Call<br>Received        | Radio is receiving an<br>emergency call or priority<br>call.                                                                                              | Low tone for<br>250 ms and<br>High tone for<br>250 ms                                                  |

# **Display Settings**

- 12:30
   12:30

   AUDIO SETTINGS

   JISPLAY SETTINGS

   Settings

   BLUETOOTH

   CLOCK SETTINGS

   BACK
- 1. Enter Settings Menu.
- 2. Use to highlight and select DISPLAY SETTINGS.

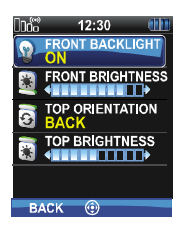

- Use 3. to change settings as desired:
  - **FRONT BACKLIGHT -**• Turn front display backlight on, off, or momentary.
    - FRONT BRIGHTNESS - Set brightness level of front display. A level of 0 does not turn off front display.
  - **TOP ORIENTATION -**Set orientation of top display to be viewed from radio FRONT. BACK or AUTO.

When AUTO is used. the XG-100P changes top display to be viewed from back if an external microphone or speaker is attached. Otherwise, the display can be viewed from the front

- **TOP BRIGHTNESS -**Set brightness level of top display. A level of 0 turns off top display and indicator (TX/RX) LED.
- Use to exit menu

4

#### **GPS Settings**

1. Enter Settings Menu.

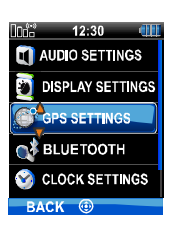

2. Use to highlight and select GPS SETTINGS.

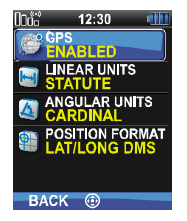

- 3. Use to change settings as desired:
  - GPS Enable or disable internal GPS.
  - LINEAR UNITS Set unit of measurement of displayed linear units: STATUTE, METRIC, or NAUTICAL.
  - ANGULAR UNITS -Set unit of measurement of displayed linear units: CARDINAL, DEGREES, or MILS.
  - POSITION FORMAT-Set format of displayed position information: Latitude/Longitude Degrees Minutes Seconds (LAT/LONG DMS), LAT/LONG DM, or Universal Transverse Mercator (UTM).

4. Use **U** to exit menu.

#### Bluetooth

Bluetooth settings only appear if enabled in the CPA.

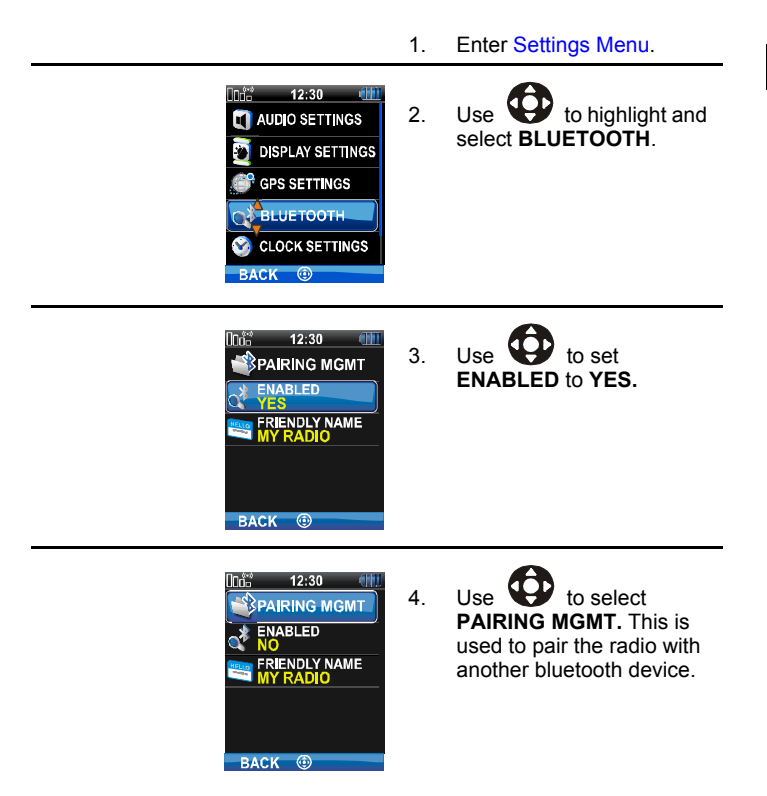

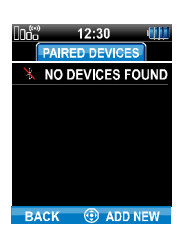

 Make sure device being paired is powered on and set to pair with the XG-100P.

If no devices are found and bluetooth is enabled, **ADD NEW** appears in the lower right corner. Otherwise, **OPTIONS** appears.

6. Use to ADD NEW or OPTIONS.

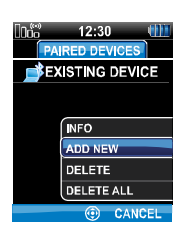

If **OPTIONS** was selected, the options menu appears.

- 7. Use to highlight and select ADD NEW.
- Into 12:30 (III) FOUND DEVICES SC072869 BACK (B) REFRESH

Device being paired should be displayed.

- 8. Use to **REFRESH** device list if device does not appear.
- 9. Use to highlight and select device.
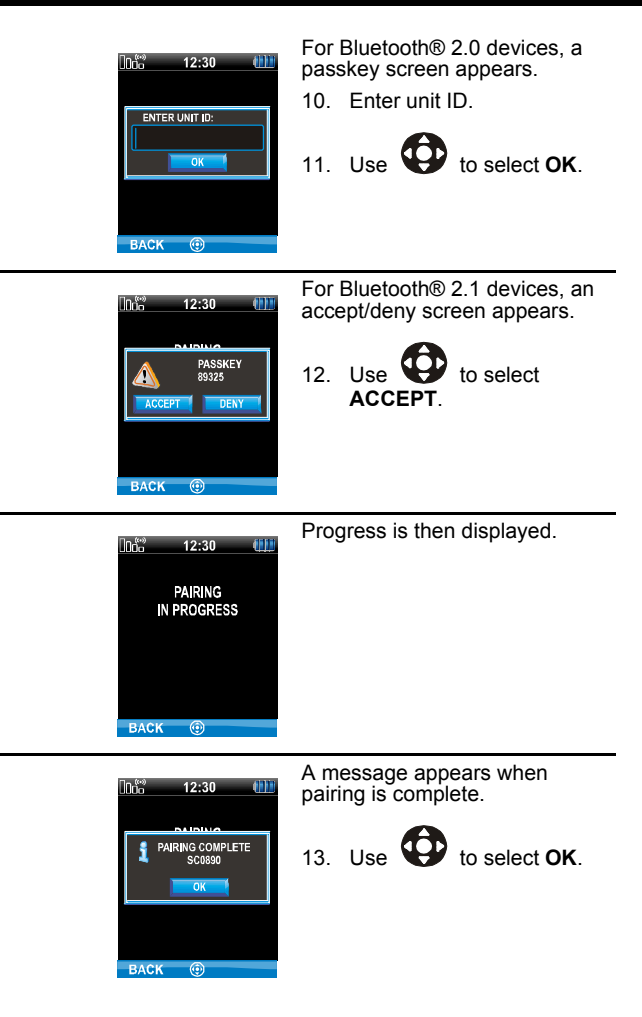

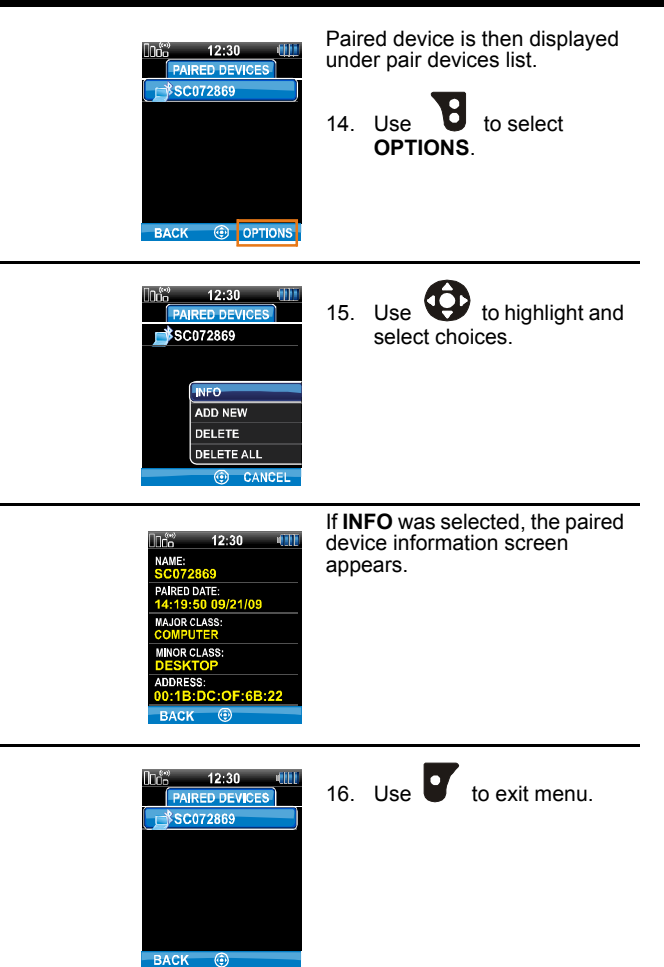

74

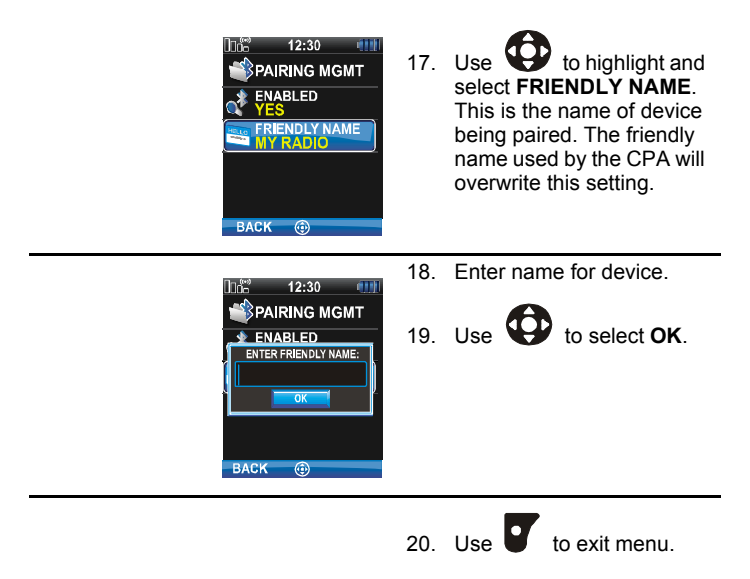

# **Clock Settings**

1. Enter Settings Menu.

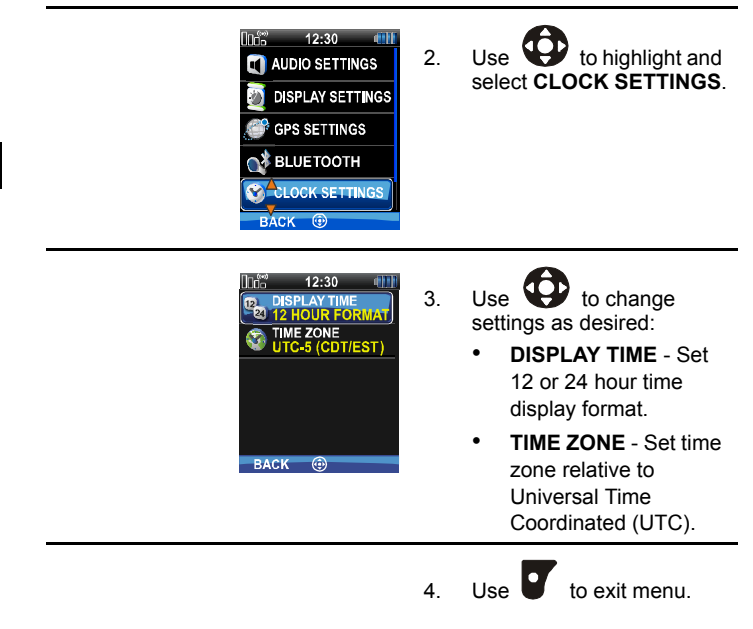

## **Battery Settings**

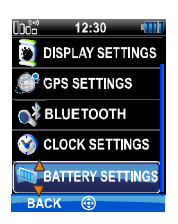

- 1. Enter Settings Menu.
- 2. Use to highlight and select BATTERY SETTINGS.

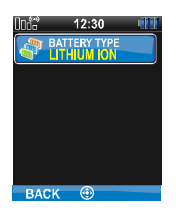

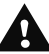

WARNING: Use only Harris approved batteries. Injury could occur from using incorrect battery.

- 3. Use to change settings as desired:
  - LITHIUM ION For accurate battery indication on front and top displays, if battery attached to rear of radio is a Lithium-ION (Li-ION) type.
  - NIMH For accurate indication on front and top displays, if battery attached to rear of radio is a Nickel Metal Hydride (Ni-MH) type.
  - PRIMARY LITHIUM -For accurate battery indication on front and top displays, if battery attached to rear of radio is clamshell containing disposable AA lithium batteries.

 ALKALINE - For accurate battery indication on front and top displays, if battery attached to rear of radio is clamshell containing disposable AA alkaline batteries.

4. Use **T** to exit menu.

#### SHORTCUT MENU

The shortcut menu provides menus for quickly accessing commonly used functions.

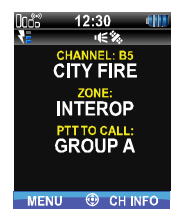

1. At main display, use center button to display the shortcut menu.

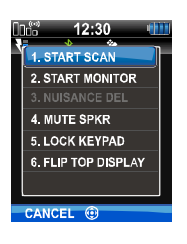

Use 1 , 2 ABC, 3 DEF, 2.

•

4 GHI, 5 JKL, or 6 MND to select task:

- 1. START/STOP SCAN - Start or Stop Scan (Shortcut Menu) **START SCAN** appears if not scanning. STOP SCAN appears if scanning
- 2. START MONITOR -Monitor and Squelch Types. This is graved out if radio is scanning.
- 3. NUISANCE DEL -Nuisance Delete. This is grayed out if not scanning
- 4. MUTE SPKR -• Mute/Unmute Speaker
  - 5. LOCK KEYPAD -Lock Keypad
- 6. FLIP TOP DISPLAY - Flip Top Display

You can also use 😧 to scroll to the task

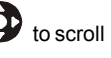

#### Start or Stop Scan (Shortcut Menu)

- 12:30 411 1. START SCAN 2. START MONITOR 3. NUISANCE DEL 4. MUTE SPKR 5. LOCK KEYPAD 6. FLIP TOP DISPLAY CANCEL 69
- 1. Enter Shortcut Menu.
- 2. To start scan, use to highlight and select START SCAN.

START SCAN and NUISANCE DEL are grayed out in emergency mode. NUISANCE DEL is not grayed out when scanning.

 To stop scan, use to highlight and select STOP SCAN.

## **Monitor and Squelch Types**

The monitor function allows you to temporarily turn off selected squelch to monitor for traffic that may not normally break squelch. Squelch used depends on an analog or digital channel.

For analog channels, there is:

- Noise squelch any received signal breaks squelch.
- Continuous Tone Coded Squelch (CTCSS) squelch is selective based on tone code.

 Continuous Digital Coded Squelch (CDCSS) - squelch is selective based on tone code.

For digital channels, there is:

- Monitor squelch any received digital signal breaks squelch.
- Normal squelch Received Network Access Code (NAC) breaks squelch.
- Selective squelch Received NAC and talkgroup Identification (ID) or unit ID breaks squelch.

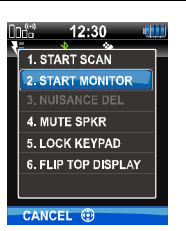

1. Enter Shortcut Menu.

**START MONITOR** is grayed when radio is scanning.

- 2. Use to select START MONITOR.
- 3. Use to toggle the monitor **ON** or **OFF**.

#### **Nuisance Delete**

You can temporarily removed currently received channel from scan list. This choice is grayed out if the radio is not scanning.

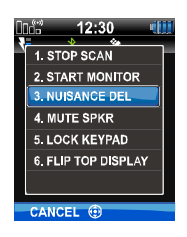

- 1. Enter Shortcut Menu.
- 2. Use to select NUISANCE DEL while receiving channel you wish to temporarily remove from scan list.

## Mute/Unmute Speaker

You can mute or unmute the front panel speaker.

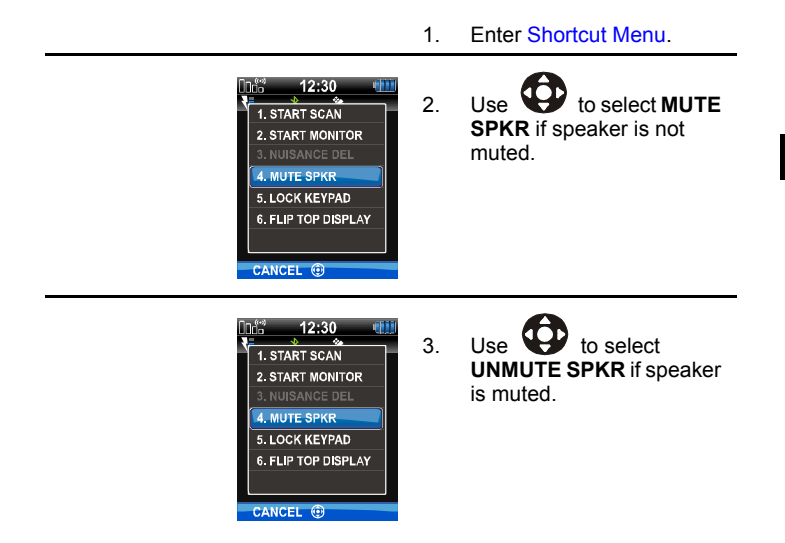

## Lock Keypad

You can lock the keypad to prevent accidental operations from incorrect keypad press.

1.

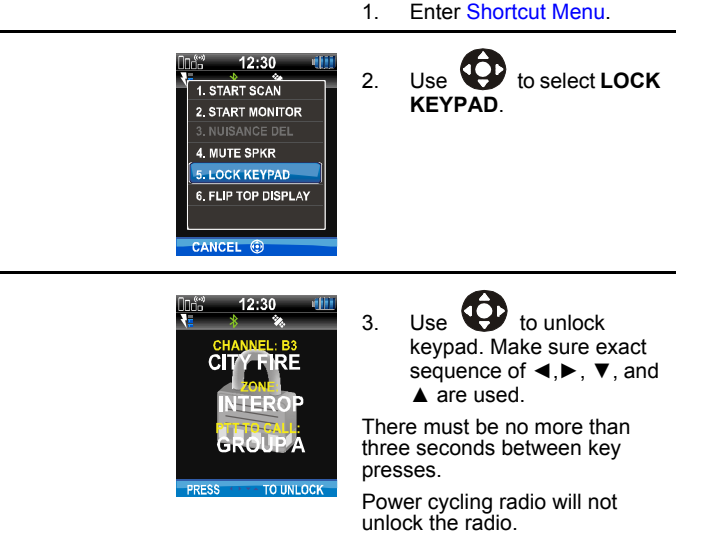

## Flip Top Display

The top display can be flipped to suit your viewing direction.

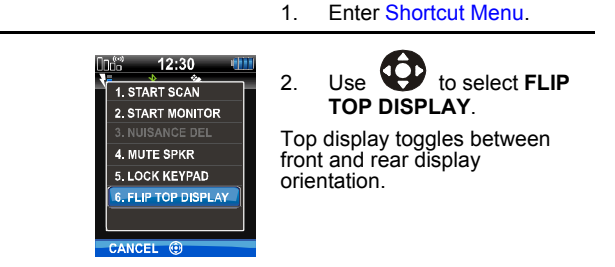

#### SET UP SCAN

These procedures are used to set up the scan list, home channels, and priority channels. Refer to Start Scan.

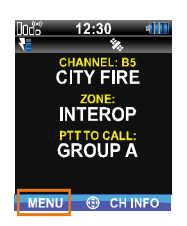

At main display, use 1. for main menu.

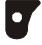

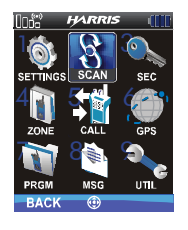

2. Use to highlight and select SCAN or just press 2 ABC

Δ

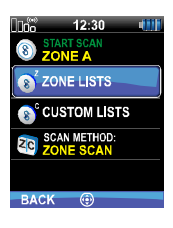

3. Use to highlight and select **ZONE LISTS** or **CUSTOM LISTS**.

- 4. Proceed to:
  - Add New Scan List
  - Edit Scan List
  - Priority 1 Channel
  - Rename Scan List
  - Set or Remove Priority (PRI)
  - Delete Scan List
  - Set Active Scan List

#### Zone Scan vs Custom Scan

A zone scan list consists of all channels in a zone. The zone scan list is automatically created while generating a mission plan with the Communications Planning Application (CPA). A custom scan list can be created to include channels from different zones. Both zone and custom scan lists can be modified to include or exclude channels from different zones, except you cannot delete zone scan lists.

#### Add New Scan List

Only a custom scan list can be added under CUSTOM SCAN CFG.

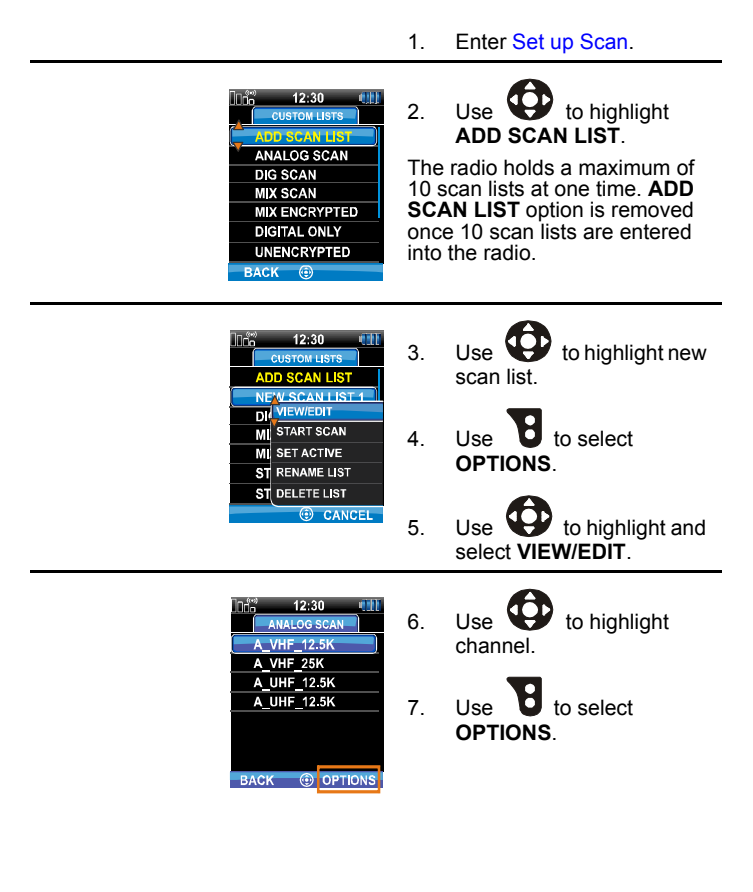

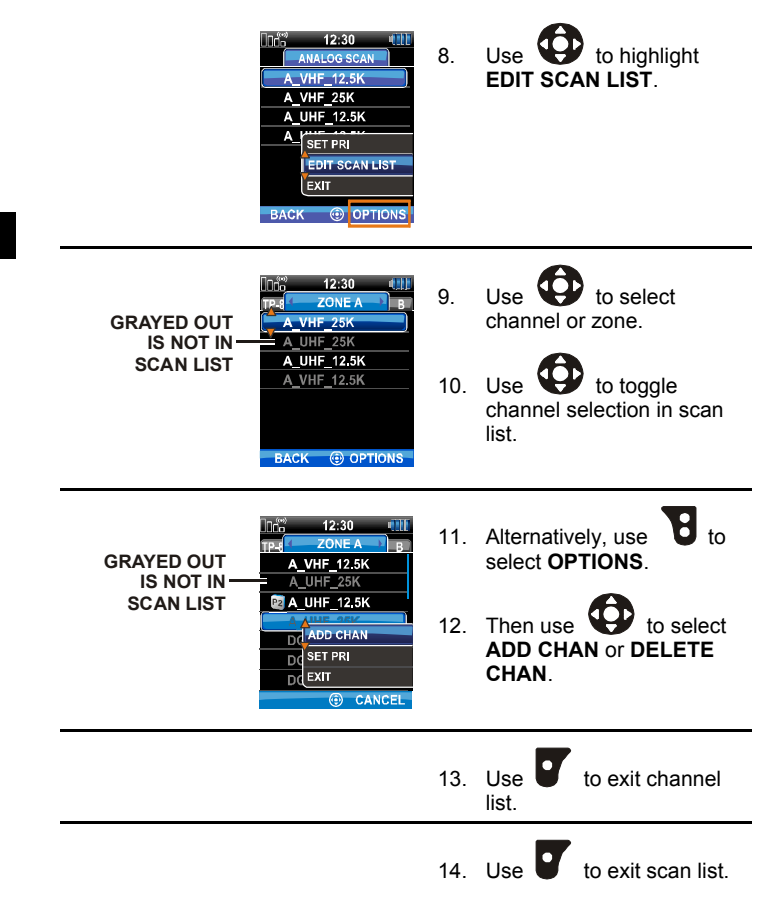

#### **Edit Scan List**

Custom scan configuration screens are shown here. Zone scan configuration is similar.

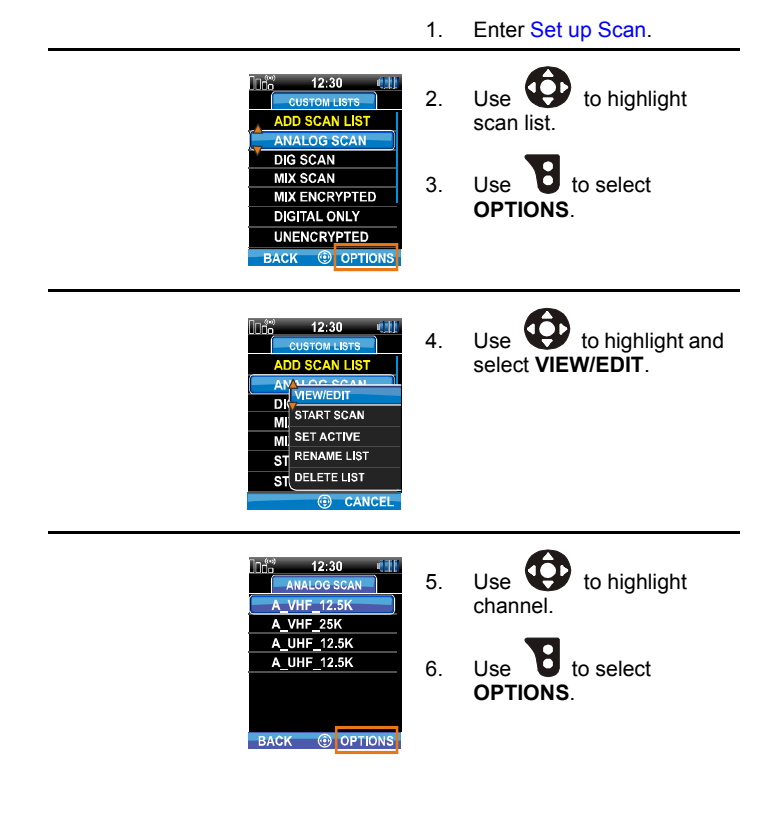

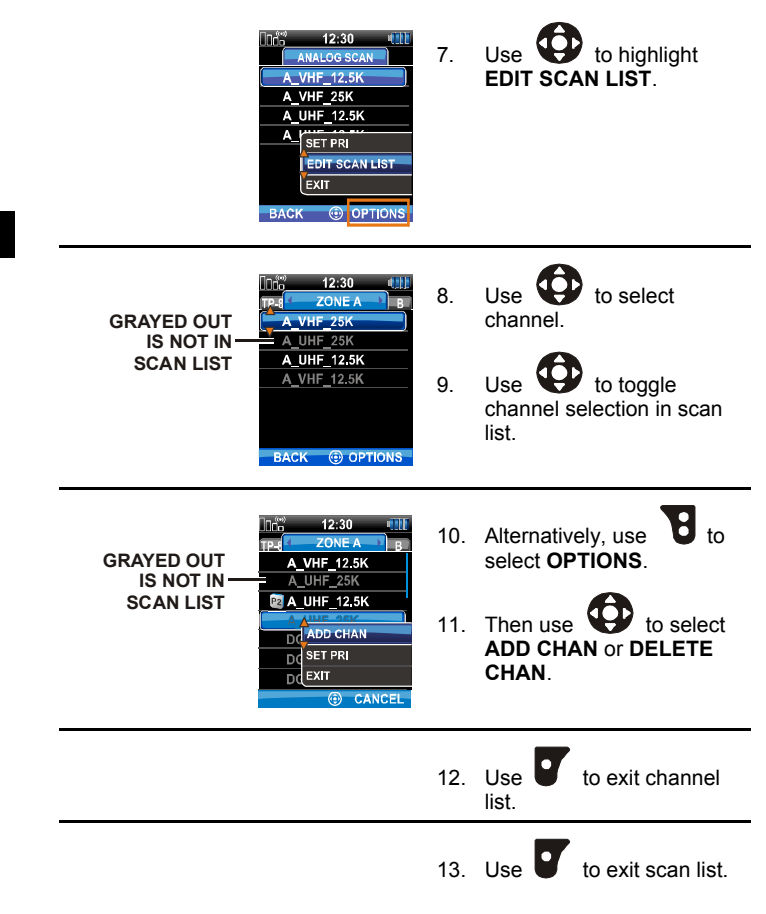

#### **Priority 1 Channel**

The priority 1 channel is the channel that is currently selected using the channel knob on top of the radio.

#### **Rename Scan List**

You can rename a newly created or existing scan list. You cannot rename zone scan lists.

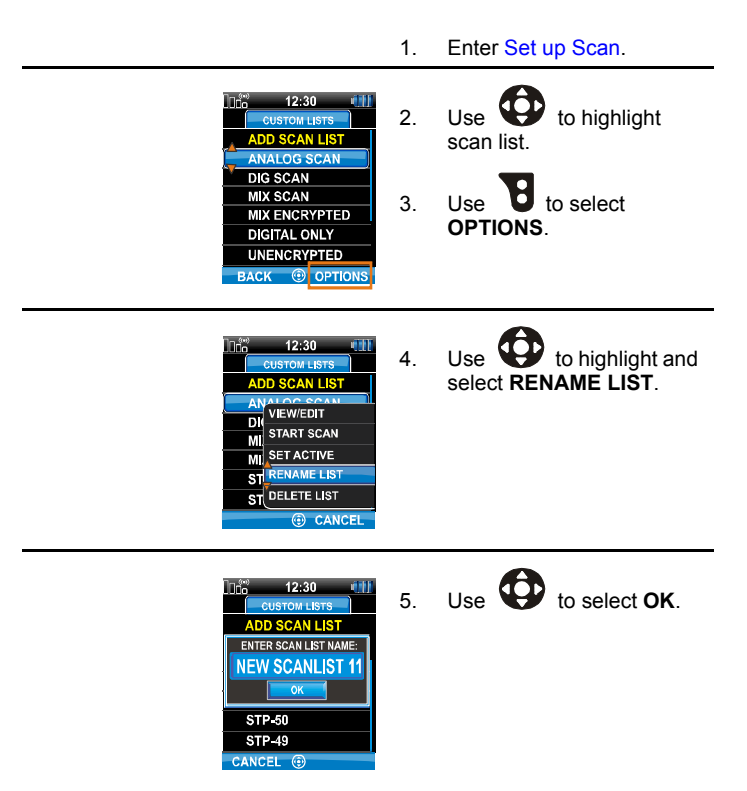

| CUTCH LIST<br>ADD SCAN LIST<br>ADD SCAN LIST<br>ENTER SCAN LIST ANNE:<br>WSCANLIS<br>CK<br>STP-50<br>STP-49<br>CANCEL ① | 6.<br>7. | Use to backspace<br>(<) over old name.<br>Use keypad to enter text for<br>new name. This uses<br>cellphone style text entry<br>(press 2 several times for<br>A). |
|----------------------------------------------------------------------------------------------------|----------|----------------------------------------------------------------------------------------------------|
|                                                                                                    | 8.       | When done, use to select <b>OK</b> .                                                                                                    |
|                                                                                                    | 9.       | Use <b>b</b> to exit channel list.                                                                                                    |
|                                                                                                    | 10.      | Use <b>U</b> to exit scan list.                                                                                                    |

## Set or Remove Priority (PRI)

Priority (PRI) channels are scanned more often than non-priority channels. The priority 1 channel is the channel that is currently selected using the channel knob on top of the radio.

Custom scan configuration screens are shown here. Zone scan configuration is similar.

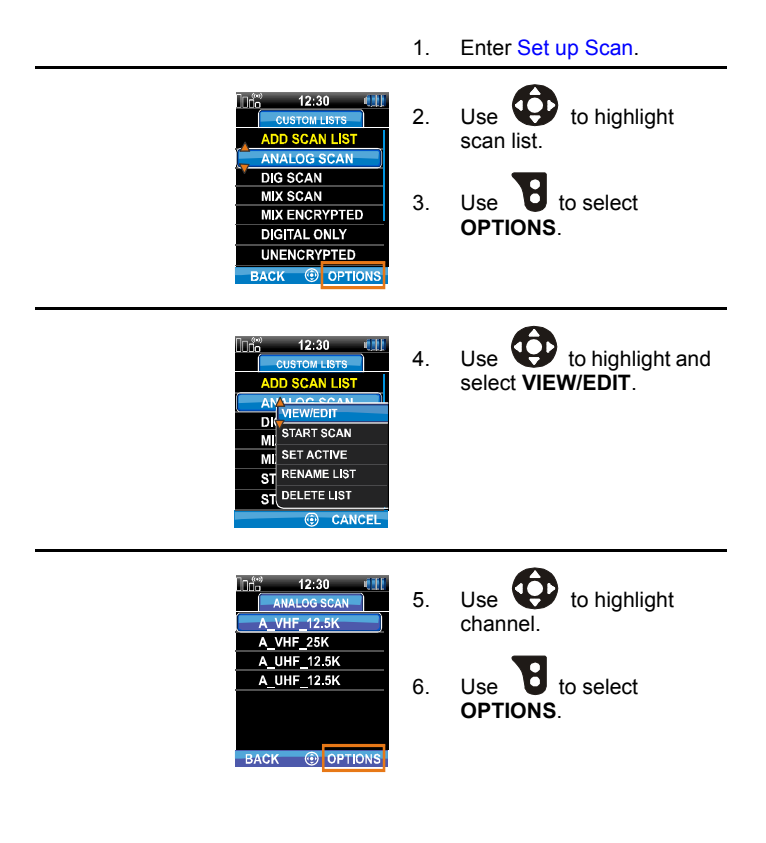

4

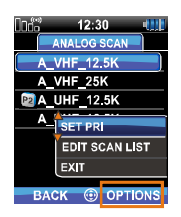

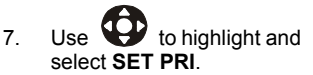

Priority channel appears with a P2.

Priority channel can also be set in the channel list. Scan list is shown here.

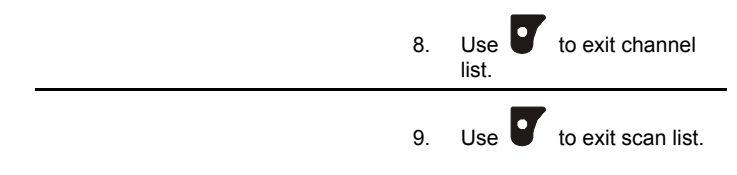

## **Delete Scan List**

You cannot delete zone scan lists.

- 1. Enter Set up Scan.
- 12:30 Use 🕊 to highlight 2. CUSTOM LISTS custom scan list. DD SCAN LIST ANALOG SCAN DIG SCAN Use to select MIX SCAN 3. MIX ENCRYPTED OPTIONS DIGITAL ONLY UNENCRYPTED

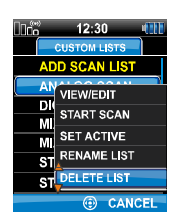

BACK 🛞 OPTIONS

# 4. Use to highlight and select DELETE LIST.

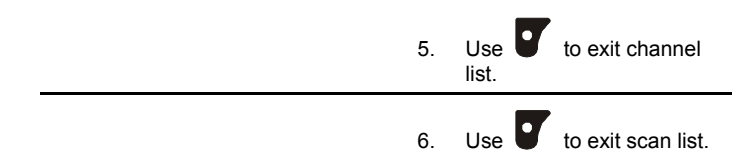

#### Set Active Scan List

You can set custom scan list as active using the options menu.

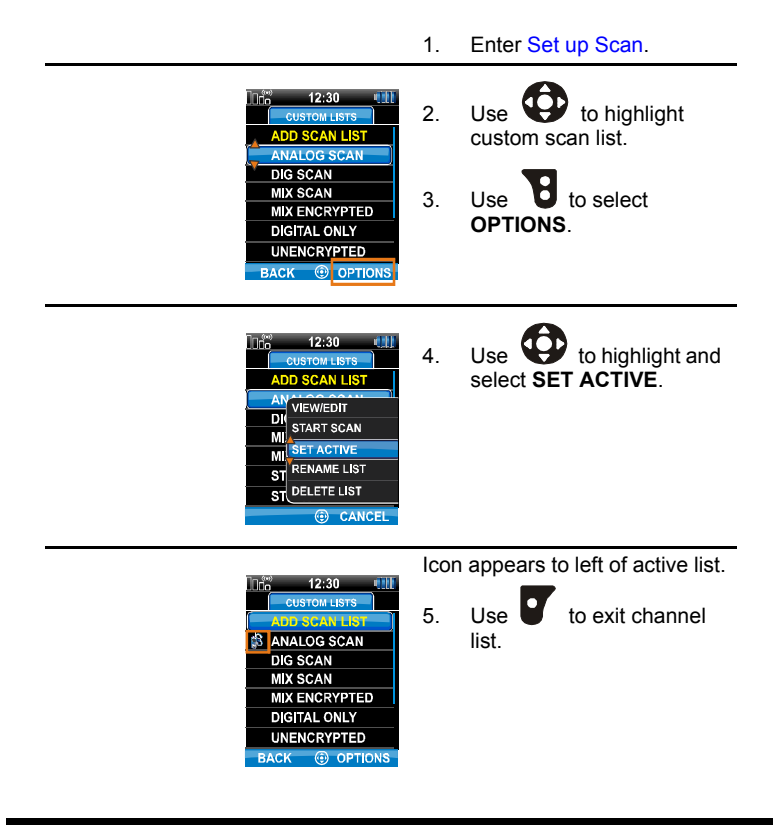

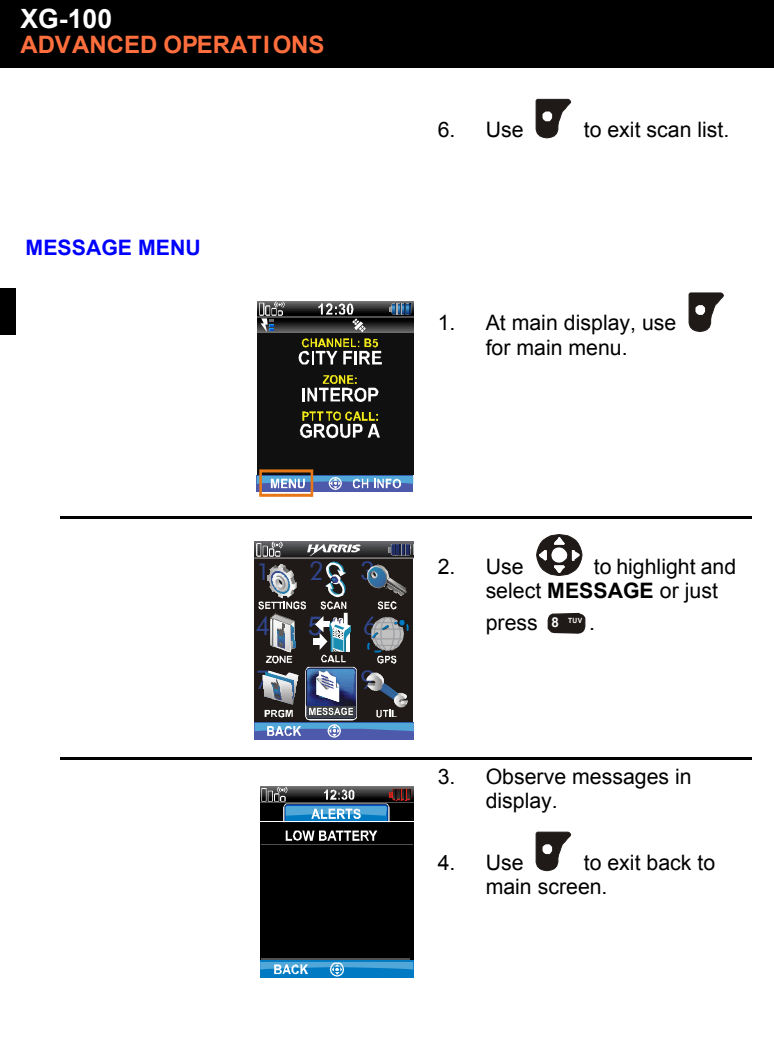

## UTILITY MENU

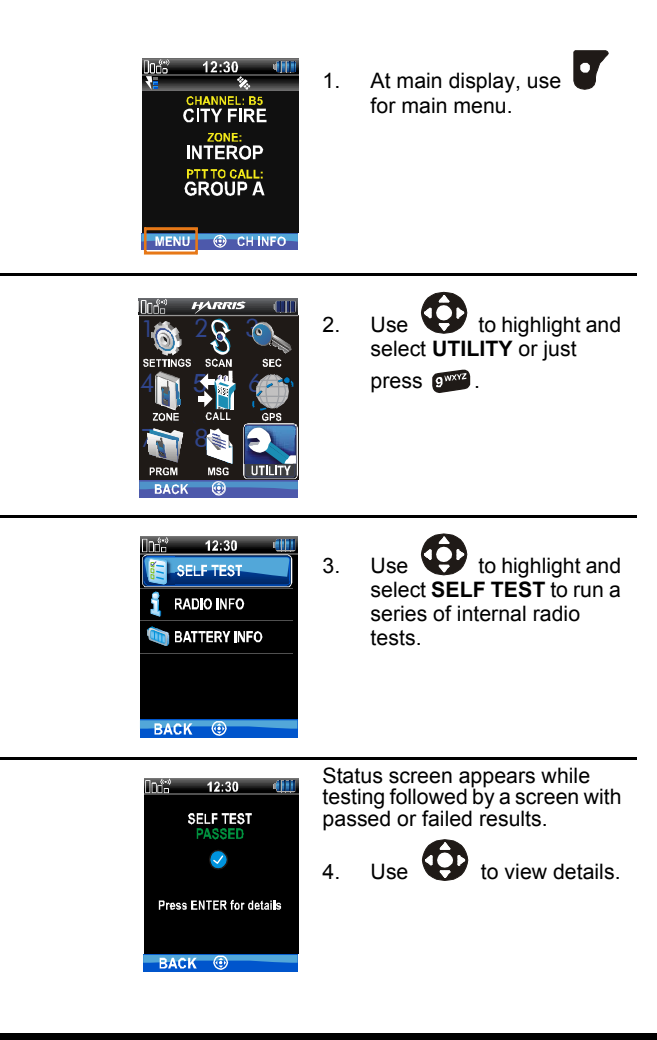

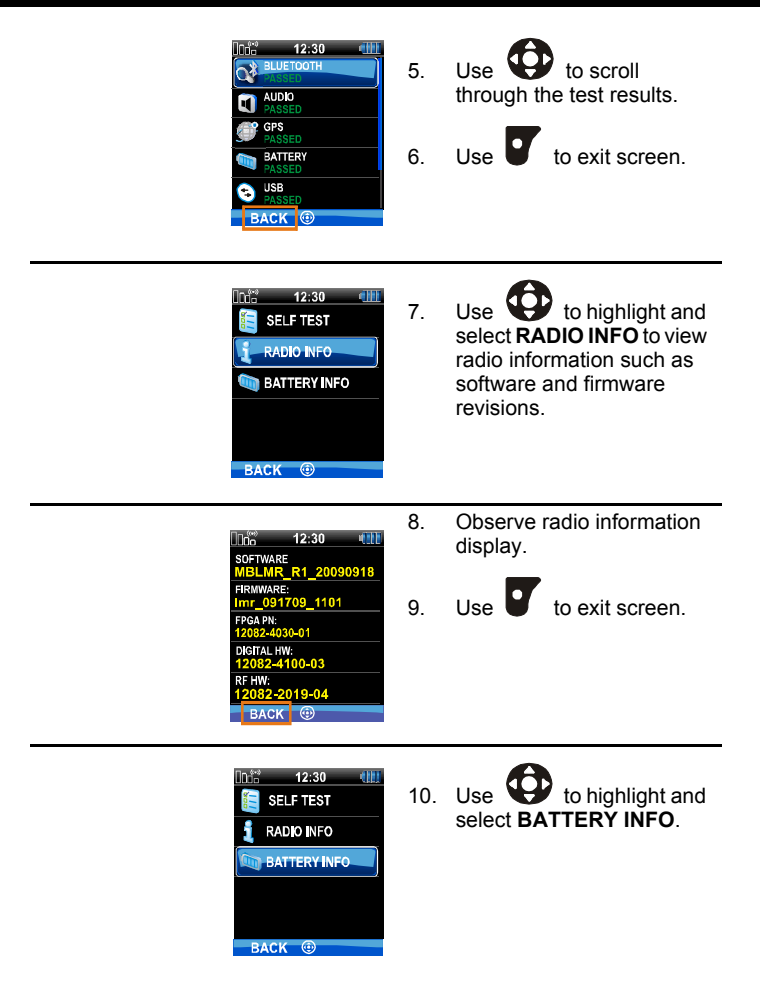

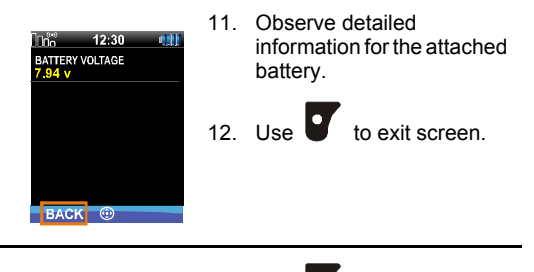

13. Use to exit main screen.

4

This page intentionally left blank.

# PROGRAMMING

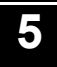

Page

# Section

| Programming Via CPA | <br> | 102 |
|---------------------|------|-----|
| Edit Channel        | <br> | 102 |

This section provides information on front panel programming. Programming can also be accomplished by creating a plan using a computer.

#### **PROGRAMMING VIA CPA**

The Communications Planning Application (CPA) is to be used for the bulk of programming the XG-100P. Use USB cable, 10282-0410-A1.

Using the CPA you can fully program the XP-100P, including the programmable button, switches and keys.

## EDIT CHANNEL

Channels can be edited from the Channel Information (CH INFO) menu display, if enabled using the CPA. Many of the displayed parameters can be modified here.

Parameters change, depending on the channel being a digital, analog or dual channel. For receive, a dual channel allows you to receive both digital or analog signals. When transmitting on a dual channel, you can only transmit either a digital or analog signal, depending on how the channel is programmed.

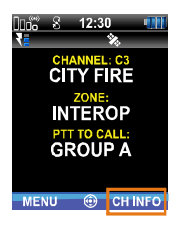

 At main display, use for channel information menu.

| 0062     | 12:30 💷       |
|----------|---------------|
| CH NUM:  | C3            |
| CH NAME: | CITY FIRE     |
| ZONE:    | INTEROP       |
| RX FREQ: | 165.00750 MHz |
| TX FREQ: | 165.00750 MHz |
| TX PWR:  | LOW           |
| TLKGRP:  | GROUP A       |
| RX NAC:  | 293           |
| BACK     | EDIT CHAN     |

2. Use to scroll through the programmed channel settings.

| 00 <b>6</b> 2 | 12:30         |
|---------------|---------------|
| CH NAME:      | CITY FIRE     |
| ZÔNE:         | INTEROP       |
| RX FREQ:      | 165.00750 MHz |
| TX FREQ:      | 165.00750 MHz |
| TX PWR:       | LOW           |
| TLKGRP:       | GROUP A       |
| RX NAC:       | 293           |
| TX NAC:       | 293           |
| BACK          | 🛞 EDIT CHAN   |

3. Additional settings can be found by scrolling down.

| 106      | 12:30         |
|----------|---------------|
| CH NUM:  | C3            |
| CH NAME: | CITY FIRE     |
| ZONE:    | INTEROP       |
| RX FREQ: | 165.00750 MHz |
| TX FREQ: | 165.00750 MHz |
| TX PWR:  | LOW           |
| TLKGRP:  | GROUP A       |
| RX NAC:  | 293           |
| BACK     | 😟 EDIT CHAN   |
|          |               |

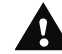

CAUTION: Only authorized users should attempt channel editing.

If the active mission plan has been programmed to allow channel editing by a properly trained operator, you will be able to use the steps that follow.

4. Use to select EDIT CHAN.

| 106°   | 12:30                  | -001 |
|--------|------------------------|------|
| CH NUM | 1: C8<br>IF: CITY FIRE | _    |
|        | PASSWORD:              |      |
| PAS    | SWORD                  |      |
|        | ОК                     |      |
| TLKGR  | P: SYSTEM              |      |
| RX NAC | : 293                  |      |
| CANCE  | L                      |      |

Password protection is automatically enabled by default when the mission plan is programmed to allow channel editing.

 Enter the password programmed into the plan.

**NOTE:** Password remains active until power cycle.

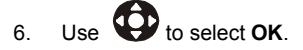

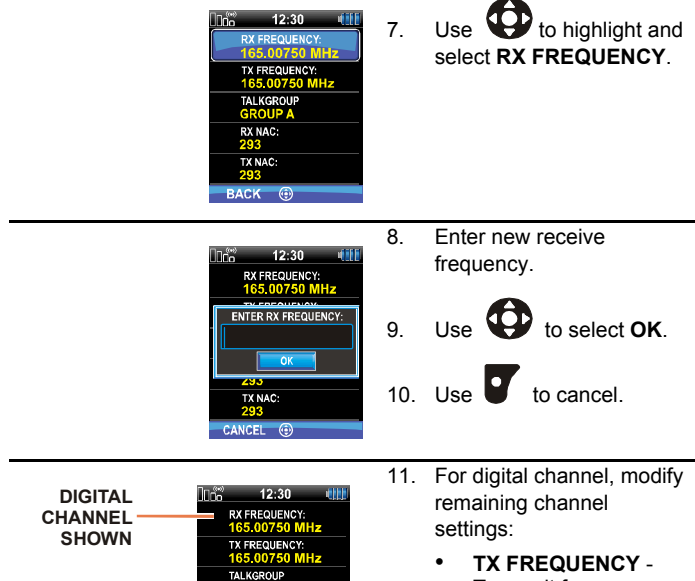

TALK01

RX NAC:

TX NAC:

BACK 🐵

- Transmit frequency.
- TALKGROUP -Talkgroup name cannot be set here.
- RX NAC Network Access Code (NAC) radio uses for selective squelch in receive.
- TX NAC NAC radio transmits to break selective squelch on receiving radio (Monitor and Squelch Types).

5

| ANALOG    | ]]            | 12:30               | -010 |
|-----------|---------------|---------------------|------|
| CHANNEL - | RX FF<br>165. | EQUENCY:            | Hz   |
| SHOWN     | TX FR<br>165. | EQUENCY:<br>00750 M | Hz   |
|           | RX SC<br>NOIS | UELCH:              |      |
|           | RX TO<br>79.7 | NE:<br>Hz           |      |
|           |               | UELCH:<br>SS B      |      |
|           | BACK          | 0                   |      |

- For analog channel, modify remaining channel settings:
  - TX FREQUENCY -Transmit frequency.
  - RX SQUELCH -Squelch type radio uses in receive.
  - RX TONE Tone radio uses to break selective squelch on receiving radio (Monitor and Squelch Types).
  - RX CODE Code radio uses to break selective squelch on receiving radio (Monitor and Squelch Types).
  - TX SQUELCH -Squelch type radio uses in transmit.
  - **TX TONE** Tone radio transmits to break selective squelch on receiving radio (Monitor and Squelch Types).
  - TX CODE Code radio transmits to break selective squelch on receiving radio (Monitor and Squelch Types).

Channels configured with TX SQUELCH type of CDCSS A or CDCSS B use RXCODE and TXCODE.

Channels configured with **TX SQUELCH** type of **CTCSS** use **RXTONE** and **TXTONE**.

| 00 <b>c</b> ~ | 12:30                   | 4111 |
|---------------|-------------------------|------|
| R)<br>10      | FREQUENCY:<br>2.00750 M | Hz   |
| тх<br>16      | FREQUENCY:<br>2.00750 M | Hz   |
| TA<br>TA      | LKGROUP:                |      |
| R)<br>29      | (NAC:<br>14             |      |
| R)<br>C       | (SQUELCH:               |      |
| BAC           | к 🐵                     |      |

- For dual channel, modify remaining channel settings:
  - TX FREQUENCY -Transmit frequency.
  - TALKGROUP -Talkgroup name cannot be set here.
  - RX NAC NAC radio uses for selective squelch in receive.
  - RX SQUELCH -Squelch type radio uses in receive.
  - RXTONE Tone radio uses to break selective squelch on receiving radio (Monitor and Squelch Types).
  - RX CODE Code radio uses to break selective squelch on receiving radio (Monitor and Squelch Types).
  - TX NAC NAC radio transmits to break selective squelch on receiving radio (Monitor and Squelch Types).
  - TX SQUELCH -Squelch type radio uses in transmit.

- **TXTONE** Tone radio transmits to break selective squelch on receiving radio (Monitor and Squelch Types).
- TX CODE Code radio transmits to break selective squelch on receiving radio (Monitor and Squelch Types).

Channels configured with TX SQUELCH type of CDCSS A or CDCSS B use RXCODE and TXCODE.

Channels configured with TX SQUELCH type of CTCSS use RXTONE and TXTONE.

14. Use **U** to exit menu.

NEW CHANNEL SETTINGS

| 1000     | 12:30         |
|----------|---------------|
| CH NUM:  | C8            |
| CH NAME: | DIG_SYSTEM    |
| ZONE:    | ZONE B        |
| RX FREQ: | 164.00850 MHz |
| TX FREQ: | 164.00850 MHz |
| TX PWR:  | LOW           |
| TLKGRP:  | TALK01        |
| RX NAC:  | 293           |
| BACK     | EDIT CHAN     |

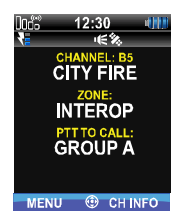

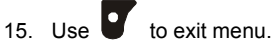

## **PROGRAMMABLE HOT KEY AND BUTTONS**

The programmable hot key and buttons shown in XG-100P Controls are programmed using the CPA. You can program hot key and buttons for the following:

- Backlight Toggle Off, On, Momentary
- Scan
- Flip Top Display
- Lock Keypad
- Monitor
- Nuisance Delete
- Talkaround Mode
- Speaker Mute
- Next Zone Up
- Next Zone Down
# REFERENCE 7

| Section            | Page |
|--------------------|------|
| Marine Frequencies | 110  |
| Accessories        | 123  |

#### MARINE FREQUENCIES

Refer to Table 2 for a list of maritime frequencies per United States Coast Guard (USCG), National Oceanic and Atmospheric Administration (NOAA), and Canadian Department Fisheries and Oceans, August 2009:

- United States (US)
- International (Intl)
- Canada (CA)

| Channel |      | Frequency |                        | Oberrad Users          |                                                                                                    |
|---------|------|-----------|------------------------|------------------------|----------------------------------------------------------------------------------------------------|
| US      | Inti | СА        | Ship (MHz)             | Shore (MHz)            | Channel Osage                                                                                                    |
|         | 1    | 1         | T: 156.05<br>R: 160.65 | T: 160.65<br>R: 156.05 | International: Public<br>Correspondence, Port Operations                                                                                             |
| 1a      |      |           | T/R: 156.05            | T/R: 156.05            | US: Port Operations and<br>Commercial, Vessel Traffic Service<br>(VTS). New Orleans/Lower<br>Mississippi area.                                       |
|         | 2    | 2         | T: 156.10<br>R: 160.70 | T: 160.70<br>R: 156.10 | International: Public<br>Correspondence, Port Operations                                                                                             |
|         | 3    | 3         | T: 156.15<br>R: 160.75 | T: 160.75<br>R: 156.15 | International: Public<br>Correspondence, Port Operations                                                                                             |
|         | 4    |           | T: 156.20<br>R: 160.80 | T: 160.80<br>R: 156.20 | International: Public<br>Correspondence, Port Operations                                                                                             |
|         |      | 4a        | T/R: 156.20            | T/R: 156.20            | Canada: Department Fisheries<br>Ocean (DFO)/Canadian Coast<br>Guard only in British Columbia coast<br>area. Commercial fishing in east<br>coast area |
|         | 5    |           | T: 156.25<br>R: 160.85 | T: 160.85<br>R: 156.25 | International: Public<br>Correspondence, Port Operations                                                                                             |

#### Table 2. Marine Frequencies

| Table 2. I | Marine | Frequencies | (Continued) | ) |
|------------|--------|-------------|-------------|---|
|------------|--------|-------------|-------------|---|

| Channel |      | Frequency |                        | Channel Haara          |                                                                                                    |
|---------|------|-----------|------------------------|------------------------|----------------------------------------------------------------------------------------------------|
| US      | Intl | CA        | Ship (MHz)             | Shore (MHz)            | Channel Usage                                                                                                    |
| 5a      |      | 5a        | T/R: 156.25            | T/R: 156.25            | US: Port Operations or VTS in<br>Houston, New Orleans and Seattle<br>areas.                                                                                                    |
| 6       | 6    | 6         | T/R: 156.30            | T/R: 156.30            | US: Intership Safety<br>International: Intership<br>Canada: May be used for search<br>and rescue communications<br>between ships and aircraft.                                                                                                    |
|         | 7    |           | T: 156.35<br>R: 160.95 | T: 160.95<br>R: 156.35 | International: Public<br>Correspondence, Port Operations                                                                                                    |
| 7a      |      | 7a        | T/R: 156.35            | T/R: 156.35            | US: Commercial                                                                                                    |
| 8       | 8    | 8         | T/R: 156.40            | T/R: 156.40            | US: Commercial (Intership only)<br>International: Intership<br>Canada: Also assigned for intership<br>in the Lake Winnipeg area.                                                                                                    |
| 9       | 9    | 9         | T/R: 156.45            | T/R: 156.45            | US: Boater Calling. Commercial and<br>Non-Commercial.<br>International: Intership, Port<br>Operations<br>Canada: Commercial - British<br>Columbia coast area.<br>May be used to communicate with<br>aircraft and helicopters in<br>predominantly maritime support<br>operations. |

| Channel |      | Frequency |             | Ohenned Heere |                                                                                                    |
|---------|------|-----------|-------------|---------------|----------------------------------------------------------------------------------------------------|
| US      | Inti | CA        | Ship (MHz)  | Shore (MHz)   | Channel Osage                                                                                                    |
| 10      | 10   | 10        | T/R: 156.50 | T/R: 156.50   | US: Commercial<br>International: Intership, Port<br>Operations<br>Canada: Commercial - British<br>Columbia coast area.<br>May also be used for<br>communications with aircraft<br>engaged in coordinated search and<br>rescue and antipollution operations.                  |
| 11      | 11   | 11        | T/R: 156.55 | T/R: 156.55   | US: Commercial. VTS in selected<br>areas.<br>International: Port Operations<br>Canada: VTS - British Columbia<br>coast area.<br>Also used for pilotage purposes.                                                                                                    |
| 12      | 12   | 12        | T/R: 156.60 | T/R: 156.60   | US: Port Operations. VTS in<br>selected areas.<br>International: Port Operations<br>Canada: VTS - British Columbia<br>coast area.<br>Also used for pilotage purposes.                                                                                                    |
| 13      | 13   | 13        | T/R: 156.65 | T/R: 156.65   | US: Intership Navigation Safety<br>(Bridge-to-bridge). Ships >20m<br>length maintain a listening watch on<br>this channel in US waters.<br>International: Intership, Port<br>Operations<br>Canada: VTS - British Columbia<br>coast area.<br>Also used for pilotage purposes. |
| 14      | 14   | 14        | T/R: 156.70 | T/R: 156.70   | US: Port Operations. VTS in<br>selected areas.<br>International: Port Operations<br>Canada: VTS - British Columbia<br>coast area.<br>Also used for pilotage purposes.                                                                                                    |

#### Table 2. Marine Frequencies (Continued)

| Table 2. Marine Frequencies (Co | ontinued) |
|---------------------------------|-----------|
|---------------------------------|-----------|

| Channel |      | Frequency |                        | Channel Hoose          |                                                                                                    |
|---------|------|-----------|------------------------|------------------------|----------------------------------------------------------------------------------------------------|
| US      | Intl | CA        | Ship (MHz)             | Shore (MHz)            | Channel Osage                                                                                                    |
| 15      | 15   | 15        | T/R: 156.75            | T/R: 156.75            | US: Environmental (Receive only).<br>Used by Class C Emergency<br>Position-Indicating Radio Beacons<br>(EPIRBs).<br>International: Intership, Port<br>Operations<br>Canada: Port operations and Ship<br>Movement - British Columbia coast<br>area.<br>All operations limited to 1-watt<br>maximum power. May also be used<br>for on-board communications. |
| 16      | 16   | 16        | T/R: 156.80            | T/R: 156.80            | US: International Distress, Safety<br>and Calling. Ships required to carry<br>radio, US Coast Guard (USCG), and<br>most coast stations maintain a<br>listening watch on this channel.<br>International: International Distress,<br>Safety and Calling<br>Canada: International Distress,<br>Safety and Calling                                            |
| 17      | 17   | 17        | T/R: 156.85            | T/R: 156.85            | US: State Control<br>International: Intership, Port<br>Operations<br>Canada: Port operations and Ship<br>Movement - British Columbia coast<br>area.<br>All operations limited to 1 watt<br>maximum power. May also be used<br>for on-board communications.                                                                                                |
|         | 18   |           | T: 156.90<br>R: 161.50 | T: 161.50<br>R: 156.90 | International: Public<br>Correspondence, Port Operations                                                                                                    |
| 18a     |      | 18a       | T/R: 156.90            | T/R: 156.90            | US: Commercial<br>Canada: Towing - British Columbia<br>coast area.                                                                                                    |

| c   | Channel Frequency |     | Frequency Channel Upage |                         |                                                                                                    |
|-----|-------------------|-----|-------------------------|-------------------------|----------------------------------------------------------------------------------------------------|
| US  | Inti              | CA  | Ship (MHz)              | Shore (MHz)             | Channel Usage                                                                                                    |
|     | 19                |     | T: 156.95 R:<br>161.55* | T: 161.55* R:<br>156.95 | International: Public<br>Correspondence, Port Operations                                                                                                    |
| 19a |                   | 19a | T/R: 156.95             | T/R: 156.95             | US: Commercial<br>Canada: DFO/Canadian Coast<br>Guard. Pacific Pilots - British<br>Columbia coast area.                                                                                                    |
| 20  | 20                | 20  | T: 157.00<br>R: 161.60  | T: 161.60<br>R: 157.00  | US: Port Operations (Duplex)<br>International: Public<br>Correspondence, Port Operations<br>Canada: Port operations only with<br>1 watt maximum power.                                                                           |
| 20a |                   |     | T/R: 157.00             | T/R: 157.00             | US: Port Operations                                                                                                    |
|     | 21                |     | T: 157.05 R:<br>161.65* | T: 161.65* R:<br>157.05 | International: Public<br>Correspondence, Port Operations                                                                                                    |
| 21a |                   | 21a | T/R: 157.05             | T/R: 157.05             | US: US Coast Guard only<br>Canada: DFO/Canadian Coast<br>Guard only.                                                                                                    |
|     | [ <u> </u> '      | 21b |                         | T/R: 161.65             |                                                                                                    |
|     | 22                |     | T: 157.10<br>R: 161.70  | T: 161.70<br>R: 157.10  | International: Public<br>Correspondence, Port Operations                                                                                                    |
| 22a |                   | 22a | T/R: 157.10             | T/R: 157.10             | US: Coast Guard Liaison and<br>Maritime Safety Information<br>Broadcasts. Broadcasts announced<br>on channel 16.<br>Canada: For communications<br>between Canadian Coast Guard and<br>non-Canadian Coast Guard stations<br>only. |
|     | 23                | 23  | T: 157.15<br>R: 161.75  | T: 161.75<br>R: 157.15  | International: Public<br>Correspondence, Port Operations                                                                                                    |

#### Table 2. Marine Frequencies (Continued)

| Channel |      | Frequency |                          | Ohennel Haans            |                                                                                                    |
|---------|------|-----------|--------------------------|--------------------------|----------------------------------------------------------------------------------------------------|
| US      | Inti | CA        | Ship (MHz)               | Shore (MHz)              | Channel Usage                                                                                                    |
| 23a     |      |           | T/R: 157.15              | T/R: 157.15              | US: US Coast Guard only                                                                                                    |
|         |      | 23b       |                          | T/R: 161.75              | Canada: Continuous Marine<br>Broadcast (CMB) service.                                                                                                    |
| 24      | 24   | 24        | T: 157.20<br>R: 161.80   | T: 161.80<br>R: 157.20   | US: Public Correspondence (Marine<br>Operator)<br>International: Public<br>Correspondence, Port Operations                                                                          |
| 25      | 25   | 25        | T: 157.25<br>R: 161.85   | T: 161.85<br>R: 157.25   | US: Public Correspondence (Marine<br>Operator)<br>International: Public<br>Correspondence, Port Operations<br>Canada: Also assigned for<br>operations in the Lake Winnipeg<br>area. |
|         |      | 25b       |                          | T/R: 161.85              |                                                                                                    |
| 26      | 26   | 26        | T: 157.30<br>R: 161.90   | T: 161.90<br>R: 157.30   | US: Public Correspondence (Marine<br>Operator)<br>International: Public<br>Correspondence, Port Operations                                                                          |
| 27      | 27   | 27        | T: 157.35<br>R: 161.95   | T: 161.95<br>R: 157.35   | US: Public Correspondence (Marine<br>Operator)<br>International: Public<br>Correspondence, Port Operations                                                                          |
| 28      | 28   | 28        | T: 157.40<br>R: 162.00   | T: 162.00<br>R: 157.40   | US: Public Correspondence (Marine<br>Operator)<br>International: Public<br>Correspondence, Port Operations                                                                          |
|         |      | 28b       |                          | T/R: 162.00              | Canada: Continuous Marine<br>Broadcast (CMB) service.                                                                                                    |
|         | 60   | 60        | T: 156.025 R:<br>160.625 | T: 160.625 R:<br>156.025 | International: Public<br>Correspondence, Port Operations                                                                                                    |
|         | 61   |           | T: 156.075 R:<br>160.675 | T: 160.675 R:<br>156.075 | International: Public<br>Correspondence, Port Operations                                                                                                    |

| Channel |      | el  | Frequency                |                          | Observal Userva                                                                                                    |
|---------|------|-----|--------------------------|--------------------------|----------------------------------------------------------------------------------------------------|
| US      | Inti | СА  | Ship (MHz)               | Shore (MHz)              | Channel Usage                                                                                                    |
| 61a     |      | 61a | T/R: 156.075             | T/R: 156.075             | Canada: DFO/Canadian Coast<br>Guard only in British Columbia coast<br>area.                                                               |
|         | 62   |     | T: 156.125 R:<br>160.725 | T: 160.725 R:<br>156.125 | International: Public<br>Correspondence, Port Operations                                                                                  |
|         |      | 62a | T/R: 156.125             | T/R: 156.125             | Canada: DFO/Canadian Coast<br>Guard only in British Columbia coast<br>area.                                                               |
|         | 63   |     | T: 156.175<br>R: 160.775 | T: 160.775<br>R: 156.175 | International: Public<br>Correspondence, Port Operations                                                                                  |
| 63a     |      | 63a | T/R: 156.175             | T/R: 156.175             | US: Port Operations and<br>Commercial, VTS. New<br>Orleans/Lower Mississippi area.<br>Canada: Tow Boats - British<br>Columbia coast area. |
|         | 64   | 64  | T: 156.225<br>R: 160.825 | T: 160.825<br>R: 156.225 | International: Public<br>Correspondence, Port Operations                                                                                  |
| 64a     |      | 64a | T/R: 156.225             | T/R: 156.225             | Canada: Commercial fishing only.                                                                                                    |
|         | 65   |     | T: 156.275<br>R: 160.875 | T: 160.875<br>R: 156.225 | International: Public<br>Correspondence, Port Operations                                                                                  |

| Table 2. | Marine | Frequencies | (Continued) | ) |
|----------|--------|-------------|-------------|---|
|----------|--------|-------------|-------------|---|

| Channel Frequency |      | uency | Obernelliere             |                          |                                                                                                    |
|-------------------|------|-------|--------------------------|--------------------------|----------------------------------------------------------------------------------------------------|
| US                | Intl | CA    | Ship (MHz)               | Shore (MHz)              | Channel Osage                                                                                                    |
| 65a               |      | 65a   | T/R: 156.275             | T/R: 156.275             | US: Port Operations<br>Canada: Search and rescue and<br>antipollution operations on the Great<br>Lakes. Towing on the Pacific Coast.<br>Port operations only in the<br>St. Lawrence River areas with 1 watt<br>maximum power. Intership in inland<br>Manitoba, Saskatchewan, and<br>Alberta areas. |
|                   | 66   |       | T: 156.325<br>R: 160.925 | T: 160.925<br>R: 156.325 | International: Public<br>Correspondence, Port Operations                                                                                                    |
| 66a               |      | 66a   | T/R: 156.325             | T/R: 156.325             | US: Port Operations<br>Canada: Port operations only in the<br>St. Lawrence River/Great Lakes<br>areas with 1 watt maximum power.<br>1 watt marina channel - British<br>Columbia coast area.                                                                                                    |

| Channel |      | Frequency |              | Oberrad Heere |                                                                                                    |
|---------|------|-----------|--------------|---------------|----------------------------------------------------------------------------------------------------|
| US      | Inti | СА        | Ship (MHz)   | Shore (MHz)   | Channel Usage                                                                                                    |
| 67      | 67   | 67        | T/R: 156.375 | T/R: 156.375  | US: Commercial. Used for Bridge-<br>to-bridge communications in lower<br>Miss. River. Intership only.<br>International: Intership, Port<br>Operations<br>Canada: May also be used for<br>communications with aircraft<br>engaged in coordinated search and<br>rescue and antipollution operations.<br>Commercial fishing only in east<br>coast and inland Manitoba,<br>Saskatchewan, and Alberta areas.<br>Pleasure craft - British Columbia<br>coast area. |
| 68      | 68   | 68        | T/R: 156.425 | T/R: 156.425  | US: Non-Commercial<br>International: Port Operations<br>Canada: For marinas, yacht clubs<br>and pleasure craft.                                                                                                    |
| 69      | 69   | 69        | T/R: 156.475 | T/R: 156.475  | US: Non-Commercial<br>International: Intership, Port<br>Operations<br>Canada: Commercial fishing only -<br>east coast area.<br>Pleasure craft - British Columbia<br>coast area.                                                                                                    |
| 70      | 70   | 70        | T/R: 156.525 | T/R: 156.525  | US: Digital Selective Calling (voice<br>communications not allowed)<br>International: Digital selective calling<br>for distress, safety and calling<br>Canada: Digital selective calling for<br>distress, safety and calling                                                                                                    |
| 71      | 71   | 71        | T/R: 156.575 | T/R: 156.575  | US: Non-Commercial<br>International: Port Operations<br>Canada: Ship Movement - British<br>Columbia coast area. Marinas and<br>yacht clubs - east coast and on Lake<br>Winnipeg.                                                                                                    |

#### Table 2. Marine Frequencies (Continued)

| C  | Channel Frequency |    | Channel Hears |              |                                                                                                    |
|----|-------------------|----|---------------|--------------|----------------------------------------------------------------------------------------------------|
| US | Inti              | CA | Ship (MHz)    | Shore (MHz)  | Channel Usage                                                                                                    |
| 72 | 72                | 72 | T/R: 156.625  | T/R: 156.625 | US: Non-Commercial (Intership<br>only)<br>International: Intership<br>Canada: May be used to<br>communicate with aircraft and<br>helicopters in predominantly<br>maritime support operations.<br>Pleasure craft - British Columbia<br>coast area                                                                      |
| 73 | 73                | 73 | T/R: 156.675  | T/R: 156.675 | US: Port Operations<br>International: Intership, Port<br>Operations<br>Canada: May also be used for<br>communications with aircraft<br>engaged in coordinated search and<br>rescue and antipollution operations.<br>Commercial fishing only in east<br>coast and inland Manitoba,<br>Saskatchewan, and Alberta areas. |
| 74 | 74                | 74 | T/R: 156.725  | T/R: 156.725 | US: Port Operations<br>International: Port Operations<br>Canada: VTS and Ship Movement<br>British Columbia coast area.                                                                                                    |
| 75 | 75                | 75 | T/R: 156.775  | T/R: 156.775 | International: Port Operations<br>Canada: Simplex port operation,<br>ship movement and navigation<br>related communication only.<br>1 watt maximum.                                                                                                    |

| Channel Frequency |      | Channel Users |                          |                          |                                                                                                    |
|-------------------|------|---------------|--------------------------|--------------------------|----------------------------------------------------------------------------------------------------|
| US                | Inti | СА            | Ship (MHz)               | Shore (MHz)              | Channel Usage                                                                                                    |
| 76                | 76   | 76            | T/R: 156.825             | T/R: 156.825             | International: Port Operations<br>Canada: Simplex port operation,<br>ship movement and navigation<br>related communication only.<br>1 watt maximum.                                                                                   |
| 77                | 77   | 77            | T/R: 156.875             | T/R: 156.875             | US: Port Operations (Intership only)<br>International: Intership<br>Canada: Pilotage - British Columbia<br>coast area; 25 watts. Port operations<br>only in the St. Lawrence River/Great<br>Lakes areas with 1 watt maximum<br>power. |
|                   | 78   |               | T: 156.925<br>R: 161.525 | T: 161.525<br>R: 156.925 | International: Public<br>Correspondence, Port Operations                                                                                                    |
| 78a               |      | 78a           | T/R: 156.925             | T/R: 156.925             | US: Non-Commercial<br>Canada: Fishing Industry - British<br>Columbia coast area.                                                                                                    |
|                   | 79   |               | T: 156.975<br>R: 161.575 | T: 161.575<br>R: 156.975 | International: Public<br>Correspondence, Port Operations                                                                                                    |
| 79a               |      | 79a           | T/R: 156.975             | T/R: 156.975             | US: Commercial. Non-Commercial<br>in Great Lakes only<br>Canada: Fishing Industry - British<br>Columbia coast area.                                                                                                    |
|                   | 80   |               | T: 157.025 R:<br>161.625 | T: 161.625 R:<br>157.025 | International: Public<br>Correspondence, Port Operations                                                                                                    |
| 80a               |      | 80a           | T/R: 157.025             | T/R: 157.025             | US: Commercial. Non-Commercial<br>in Great Lakes only<br>Canada: Fishing Industry - British<br>Columbia coast area.                                                                                                    |
|                   | 81   |               | T: 157.075<br>R: 161.675 | T: 161.675<br>R: 157.075 | International: Public<br>Correspondence, Port Operations                                                                                                    |

#### Table 2. Marine Frequencies (Continued)

| Table 2. | Marine | Frequencies | (Continued) |
|----------|--------|-------------|-------------|
|----------|--------|-------------|-------------|

| Channel |      | Frequency |                          | Channel Haara            |                                                                                                    |
|---------|------|-----------|--------------------------|--------------------------|----------------------------------------------------------------------------------------------------|
| US      | Inti | CA        | Ship (MHz)               | Shore (MHz)              | Channel Usage                                                                                                    |
| 81a     |      | 81a       | T/R: 157.075             | T/R: 157.075             | US: US Government only -<br>Environmental protection operations<br>Canada: DFO/Canadian Coast<br>Guard use only.                                                                                               |
|         | 82   |           | T: 157.125<br>R: 161.725 | T: 161.725<br>R: 157.125 | International: Public<br>Correspondence, Port Operations                                                                                                    |
| 82a     |      | 82a       | T/R: 157.125             | T/R: 157.125             | US: US. Government only<br>Canada: DFO/Canadian Coast<br>Guard use only.                                                                                                    |
|         | 83   |           | T: 157.175<br>R: 161.775 | T: 161.775<br>R: 157.175 | International: Public<br>Correspondence, Port Operations                                                                                                    |
| 83a     |      | 83a       | T/R: 157.175             | T/R: 157.175             | US: US Coast Guard only<br>Canada: DFO/Canadian Coast<br>Guard and other Government<br>agencies.                                                                                                    |
|         |      | 83b       |                          | T/R: 161.775             |                                                                                                    |
| 84      | 84   | 84        | T: 157.225<br>R: 161.825 | T: 161.825<br>R: 157.225 | US: Public Correspondence (Marine<br>Operator)<br>International: Public<br>Correspondence, Port Operations                                                                                                    |
| 85      | 85   | 85        | T: 157.275<br>R: 161.875 | T: 161.875<br>R: 157.275 | US: Public Correspondence (Marine<br>Operator)<br>International: Public<br>Correspondence, Port Operations                                                                                                    |
| 86      | 86   | 86        | T: 157.325<br>R: 161.925 | T: 161.925<br>R: 157.325 | US: Public Correspondence (Marine<br>Operator)<br>International: Public<br>Correspondence, Port Operations                                                                                                    |
| 87      | 87   | 87        | T: 157.375<br>R: 161.975 | T: 161.975<br>R: 157.375 | US: Automatic Identification System<br>duplex repeater<br>International: Port Operations<br>Canada: Port operation and ship<br>movement - east coast area.<br>Pleasure craft - British Columbia<br>coast area. |

| Channel |      | Frequency |                          | Channel Users            |                                                                                                    |
|---------|------|-----------|--------------------------|--------------------------|----------------------------------------------------------------------------------------------------|
| US      | Inti | СА        | Ship (MHz)               | Shore (MHz)              | Channel Usage                                                                                                    |
| 87a     |      |           | T/R: 157.375             | T/R: 157.375             | US: Public Correspondence (Marine<br>Operator)                                                                                                    |
|         |      | 87b       | T/R: 161.975             | T/R: 161.975             | Canada: Automatic Ship<br>Identification and Surveillance<br>System.                                                                               |
|         | 88   | 88        | T: 157.425<br>R: 162.025 | T: 162.025<br>R: 157.425 | US: Commercial, Intership only.<br>International: Port Operations<br>Canada: Port operation and ship<br>movement - British Columbia coast<br>area. |
| 88a     |      |           | T/R: 157.425             | T/R: 157.425             | US: Commercial, Intership only.<br>Canada: Automatic Ship<br>Identification and Surveillance<br>System.                                            |
|         |      | 88b       | T/R: 162.025             | T/R: 162.025             |                                                                                                    |
|         |      |           |                          |                          |                                                                                                    |
| WX<br>1 |      | WX<br>1   |                          | R: 162.55                |                                                                                                    |
| WX<br>2 |      | WX<br>2   |                          | R: 162.4                 |                                                                                                    |
| WX<br>3 |      | WX<br>3   |                          | R: 162.475               |                                                                                                    |
| WX<br>4 |      |           |                          | R: 162.425               |                                                                                                    |
| WX<br>5 |      |           |                          | R: 162.45                |                                                                                                    |
| WX<br>6 |      |           |                          | R: 162.5                 |                                                                                                    |
| WX<br>7 |      |           |                          | R: 162.525               |                                                                                                    |

#### ACCESSORIES

Only use Harris approved accessories. Contact Harris for requirements not contained in this list:

Standard Remote Speaker Microphone (RSM) - Rugged, submersible, 6 ft. (stretch length) coil cord, swivel clip, 3.5 mm earpiece interface, high/low volume control

1-Bay Charger - Multi-chemistry battery charger, supports radio operation while charging

6-Bay Charger - Multi-chemistry, multi-bay battery charge, 12 VDC

**Leather Carry Cases** - Durable radio carry-cases selectable with swivel D-clip belt-loops or T-straps. Various styles available.

**Nylon Carry Cases** - Nylon radio carry cases available in various styles and configurations.

**USB Cable** - USB computer interface cable for use with the RF-6650P Communications Planning Application

**KVL Cable** - Adapter cable supports loading encryption keys with the Motorola KVL 3000 Plus

AA Clamshell - Battery pack for use with AA-sized batteries

Lithium Battery - Rechargeable Lithium-ION (Li-ION) battery pack (120882-0308-01)

Antenna - Full-Spectrum, 136-870 MHz frequency coverage

This page intentionally left blank.

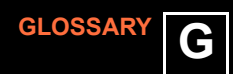

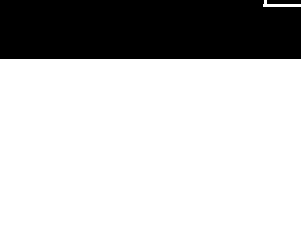

#### XG-100 GLOSSARY

| -A- |
|-----|
|-----|

| AES<br>AES-256<br>AMBE+2<br>ANSI                          | Advanced Encryption Standard<br>Advanced Encryption Standard, 256-bit<br>Advanced Multi-Band Excitation<br>implementation 2<br>American National Standards Institute                                                       |
|-----------------------------------------------------------|----------------------------------------------------------------------------------------------------|
|                                                           | -В-                                                                                                    |
|                                                           | -C-                                                                                                    |
| C<br>CA<br>CDCSS<br>CH INFO<br>CKR<br>CMB<br>CPA<br>CTCSS | Celsius<br>Canada<br>Continuous Digital Coded Squelch System<br>Channel Information<br>Common Key References<br>Continuous Marine Broadcast<br>Communications Planning Application<br>Continuous Tone Coded Squelch System |
|                                                           | -D-                                                                                                    |
| DES<br>DES-OFB<br>DFO                                     | Digital Encryption Standard<br>Digital Encryption Standard Output Feedback<br>Department Fisheries Ocean                                                                                                    |
|                                                           | -E-                                                                                                    |
| EPIRB                                                     | Emergency Position-Indicating Radio Beacons                                                                                                    |
|                                                           | -F-                                                                                                    |
| F<br>FCC<br>FM                                            | Fahrenheit<br>Federal Communications Commission<br>Frequency Modulation                                                                                                    |
|                                                           | -G-                                                                                                    |
| GHz<br>GPS                                                | Giga (10 <sup>9</sup> ) Hertz<br>Global Positioning System                                                                                                    |

G

XG-100 GLOSSARY

| ID<br>IEEE<br>INTL            | Identification<br>Institute of Electrical & Electronics Engineers<br>International                  |  |  |
|-------------------------------|----------------------------------------------------------------------------------------------------|--|--|
|                               | -J-                                                                                                 |  |  |
|                               | -К-                                                                                                 |  |  |
| kHz<br>KID<br>KVL             | kilo (10 <sup>3</sup> ) Hertz<br>Key Identification<br>Key Variable Loader (Motorola KVL 3000 Plus) |  |  |
|                               | -L-                                                                                                 |  |  |
| LAT/LONG DMS<br>LED<br>Li-ION | Latitude/Longitude Degrees Minutes Seconds<br>Light Emitting Diode<br>Lithium-ION                   |  |  |
|                               | -M-                                                                                                 |  |  |
| MHz<br>mm<br>ms               | Megahertz<br>Millimeter<br>milli (10 <sup>-3</sup> ) seconds                                        |  |  |
| -N-                           |                                                                                                    |  |  |
| NAC<br>NI-MH<br>NOAA          | Network Access Code<br>Nickel Metal Hydride<br>National Oceanic and Atmospheric<br>Administration   |  |  |
|                               | -0-                                                                                                 |  |  |
| OET                           | Office of Engineering and Technology                                                                |  |  |
|                               | -P-                                                                                                 |  |  |
| P25<br>POS<br>PRI<br>PTT      | Project 25<br>Position<br>Priority (Channel)<br>Push-to-Talk                                        |  |  |
|                               |                                                                                                    |  |  |

XG-100 GLOSSARY

|                                 | -R-                                                                                                    |      |
|---------------------------------|----------------------------------------------------------------------------------------------------|------|
| RSM<br>RX                       | Remote Speaker Microphone<br>Receive                                                                                              |      |
|                                 | -S-                                                                                                    |      |
| SMA                             | Subminiature version A                                                                                                    |      |
|                                 | -T-                                                                                                    |      |
| TIA<br>TX                       | Telecommunications Industry Association<br>Transmit                                                                               |      |
|                                 | -U-                                                                                                    |      |
| UHF<br>US<br>USCG<br>UTC<br>UTM | Ultra High Frequency<br>United States<br>United States Coast Guard<br>Universal Time Coordinated<br>Universal Transverse Mercator |      |
|                                 | -V-                                                                                                    |      |
| VDC<br>VHF<br>VTS               | Volts, Direct Current<br>Very High Frequency<br>Vessel Traffic Service                                                            |      |
|                                 | -W-                                                                                                    |      |
| WEEE                            | Waste from Electric and Electronic Equipm                                                                                         | nent |
|                                 | -X-                                                                                                    |      |
|                                 | -Y-                                                                                                    |      |
|                                 | -Z-                                                                                                    |      |

#### Symbols

(PRI), Set or Remove Priority ...... 93 (Shortcut Menu), Start or Stop Scan 80

#### Numerics

| 1 Channel, Priority                | 91 |
|------------------------------------|----|
| 3000 Plus, Create Key in the KVL . | 46 |
| 3000 Plus, Create Keygroup in      |    |
| the KVL                            | 47 |
| 3000 Plus, Zeroize All from KVL    | 57 |
| 3000 Plus, Zeroize Keygroups       |    |
| Using KVL                          | 55 |
| 3000 Plus, Zeroize Keys Using      |    |
| KVL                                | 53 |

#### A

| Accessories                     | 123 |
|---------------------------------|-----|
| Activate/View Mission Plan      | 58  |
| Active Scan List, Set           | 95  |
| Add New Scan List               | 87  |
| Advanced Operations             | 45  |
| All from KVL 3000 Plus, Zeroize | 57  |
| All from Radio, Zeroize         | 52  |
| Assemble the Radio              | 14  |
| Audio Settings                  | 64  |
|                                 |     |

#### в

| Bank, Select Channel         | 24  |
|------------------------------|-----|
| Basic Operations             | 17  |
| Basic Setup                  | 13  |
| Battery Settings             | 76  |
| Battery, Removing the        | 16  |
| Before First Time Use        | 23  |
| Belt Clip, Removing Optional | 16  |
| Bluetooth                    | 71  |
| Buttons, Programmable Hot    |     |
| Key and                      | 108 |
| Bypass Repeater, Use         |     |
| Talkaround to                | 33  |

#### С

| Call, Declaring an Emergency | 43 |
|------------------------------|----|
| Call, Make a Priority        | 30 |
| Call, Make an Individual     | 28 |
| Call, Receiving an Emergency | 42 |

| CH INFO Menu                    | 60  |
|---------------------------------|-----|
| Channel Bank, Select            | 24  |
| Channel Using Knob, Select      | 24  |
| Channel, Edit                   | 102 |
| Channel, Priority 1             | 91  |
| Clip, Removing Optional Belt    | 16  |
| Clock Settings                  | 76  |
| Controls, XG-100P               | 18  |
| CPA, Programming Via            | 102 |
| Create Key in the KVL 3000 Plus | 46  |
| Create Keygroup in the KVL 3000 |     |
| Plus                            | 47  |
| Create Keys                     | 46  |
| Custom Scan, Zone Scan vs       | 86  |
|                                 |     |

#### D

| Declaring an Emergency Call | 43     |
|-----------------------------|--------|
| Delete Scan List            | 94     |
| Delete, Nuisance            | 38, 82 |
| Description, Equipment      | 12     |
| Display Settings            | 68     |
| Display, Flip Top           | 85     |
| Display, Main               | 21     |
| Display, Top                | 20     |
|                             |        |

#### Е

| Edit Channel                 | 102 |
|------------------------------|-----|
| Edit Scan List               | 89  |
| Emergency Call, Declaring an | 43  |
| Emergency Call, Receiving an | 42  |
| Emergency Operation          | 42  |
| Encryption On or Off, Turn   | 25  |
| Equipment Description        | 12  |

#### F

| First Time Use, Before | 23  |
|------------------------|-----|
| Flip Top Display       | 85  |
| Frequencies, Marine    | 110 |

#### G

| Glossary              | 125 |
|-----------------------|-----|
| GPS Information, View | 40  |
| GPS Settings          | 70  |
| Guidelines, Storage   | 12  |
|                       |     |

#### н

| Hot Key | and | Buttons, |
|---------|-----|----------|
|---------|-----|----------|

|              | 400 |
|--------------|-----|
| Programmable |     |
| 0            |     |

#### I

| Individual Call, Make an | 28 |
|--------------------------|----|
| INFO Menu, CH            | 60 |
| Information, View GPS    | 40 |
| Introduction             | 11 |

#### κ

| Key and Buttons, Programmable      |      |
|------------------------------------|------|
| Hot                                | .108 |
| Key in the KVL 3000 Plus, Create . | .46  |
| Keygroup in the KVL 3000 Plus,     |      |
| Create                             | .47  |
| Keygroups Using KVL 3000 Plus,     |      |
| Zeroize                            | .55  |
| Keygroups, Load                    | .50  |
| Kevpad, Lock                       | .84  |
| Kevs Using KVL 3000 Plus.          |      |
| Zeroize                            | .53  |
| Keys, Create                       | .46  |
| Kevs. Load                         | .48  |
| Knob, Select Channel Using         | .24  |
| KVI 3000 Plus Create Key in the    | 46   |
| KVL 3000 Plus. Create Keygroup     |      |
| in the                             | .47  |
| KVL 3000 Plus. Zeroize All from    | .57  |
| KVL 3000 Plus. Zeroize             |      |
| Kevaroups Using                    | 55   |
| KVL 3000 Plus. Zeroize Kevs        |      |
| Using                              | 53   |
|                                    |      |

#### L

| List, Add New Scan    | .87 |
|-----------------------|-----|
| List, Delete Scan     | .94 |
| List, Edit Scan       | .89 |
| List, Rename Scan     | .91 |
| List, Set Active Scan | .95 |
| Load Keygroups        | .50 |
| Load Keys             | .48 |
| Lock Keypad           | .84 |
|                       |     |

#### М

| Main Display                | .21  |
|-----------------------------|------|
| Make a Priority Call        | .30  |
| Make an Individual Call     | .28  |
| Marine Frequencies          | .110 |
| Menu Navigation             | .22  |
| Menu, CH INFO               | .60  |
| Menu, Message               | .96  |
| Menu, Settings              | .62  |
| Menu, Shortcut              | .78  |
| Menu, Utility               | .97  |
| Menu), Start or Stop Scan   |      |
| (Shortcut                   | .80  |
| Menus, Select Zone Using    | .26  |
| Message Menu                | .96  |
| Mission Plan, Activate/View | .58  |
| Monitor and Squelch Types   | .81  |
| Mute/Unmute Speaker         | .83  |
|                             |      |

#### Ν

| Navigation, Menu        | 22  |    |
|-------------------------|-----|----|
| New Scan List, Add      | 87  |    |
| New Talkgroup, Select a | 31  |    |
| Nuisance Delete         | 38, | 82 |

#### ο

| Off, Turn Encryption On or    | .25 |
|-------------------------------|-----|
| Operation, Emergency          | .42 |
| Operations, Advanced          | .45 |
| Operations, Basic             | .17 |
| Optional Belt Clip, Removing  | .16 |
| or Off, Turn Encryption On    | .25 |
| or Remove Priority (PRI), Set | .93 |
| or Stop Scan (Shortcut Menu), |     |
| Start                         | .80 |

#### Ρ

| Plan, Activate/View Mission      | 58 |
|----------------------------------|----|
| Plus, Create Key in the KVL 3000 | 46 |
| Plus, Create Keygroup in the KVL |    |
| 3000                             | 47 |
| Plus, Zeroize All from KVL 3000  | 57 |
| Plus, Zeroize Keygroups Using    |    |
| KVL 3000                         | 55 |

INDEX-130

Plus, Zeroize Keys Using KVL

| Power On and Set Volume                                      | 23<br>93<br>91<br>30 |
|--------------------------------------------------------------|----------------------|
| Priority (PRI), Set or Remove                                | 93<br>91<br>30       |
| Priority 1 Channel                                           | 91<br>30             |
| Priority Call, Make a<br>Programmable Hot Key and<br>Buttons | 30                   |
| Programmable Hot Key and<br>Buttons                          |                      |
| Buttons                                                      |                      |
|                                                              | 108                  |
| Programming                                                  | 101                  |
| Programming Via CPA                                          | 102                  |

#### R

| Radio, Assemble the           | 14  |
|-------------------------------|-----|
| Radio, Zeroize All from       | 52  |
| Receiving an Emergency Call   | 42  |
| Reference                     | 109 |
| Remove Priority (PRI), Set or | 93  |
| Removing Optional Belt Clip   | 16  |
| Removing the Battery          | 16  |
| Rename Scan List              | 91  |
| Repeater, Use Talkaround to   |     |
| Bypass                        | 33  |

#### S

| Scan (Snortcut Menu), Start or |    |
|--------------------------------|----|
| Stop                           | 80 |
| Scan List, Add New             | 87 |
| Scan List, Delete              | 94 |
| Scan List, Edit                | 89 |
| Scan List, Rename              | 91 |
| Scan List, Set Active          | 95 |
| Scan vs Custom Scan, Zone      | 86 |
| Scan, Set up                   | 85 |
| Scan, Start                    | 35 |
| Scan, Stop                     | 37 |
| Scan, Zone Scan vs Custom      | 86 |
| Select a New Talkgroup         | 31 |
| Select Channel Bank            | 24 |
| Select Channel Using Knob      | 24 |
| Select Zone Using Menus        | 26 |
| Set Active Scan List           | 95 |
| Set or Remove Priority (PRI)   | 93 |
| Set up Scan                    | 85 |
| Set Volume, Power On and       | 23 |
|                                |    |

| Settings Menu              | . 62 |
|----------------------------|------|
| Settings, Audio            | 64   |
| Settings, Battery          | . 76 |
| Settings, Clock            | 76   |
| Settings, Display          | .68  |
| Settings, GPS              | .70  |
| Setup, Basic               | . 13 |
| Shortcut Menu              | 78   |
| Speaker, Mute/Unmute       | .83  |
| Squelch Types, Monitor and | .81  |
| Menu)                      | .80  |
| Start Scan                 | .35  |
| Stop Scan                  | 37   |
| Stop Scan (Shortcut Menu), |      |
| Start or                   | . 80 |
| Storage Guidelines         | . 12 |
| Storage Guidelines         | - 14 |

#### т

| Talkaround to Bypass Repeater, |    |
|--------------------------------|----|
| Use                            | 33 |
| Talkgroup, Select a New        | 31 |
| Time Use, Before First         | 23 |
| Top Display                    | 20 |
| Top Display, Flip              | 85 |
| Turn Encryption On or Off      | 25 |
| Types, Monitor and Squelch     | 81 |
|                                |    |

#### U

| up Scan, Set                 | 85 |
|------------------------------|----|
| Use Talkaround to Bypass     |    |
| Repeater                     | 33 |
| Use, Before First Time       | 23 |
| Using Knob, Select Channel   | 24 |
| Using KVL 3000 Plus, Zeroize |    |
| Keygroups                    | 55 |
| Using KVL 3000 Plus, Zeroize |    |
| Keys                         | 53 |
| Using Menus, Select Zone     | 26 |
| Utility Menu                 | 97 |
| -                            |    |

| Via CPA, Programming |       |
|----------------------|-------|
| View GPS Information | 40    |
| Volume, Power On and | Set23 |

|  | vs | Custom | Scan, | Zone | Scan | 86 |
|--|----|--------|-------|------|------|----|
|--|----|--------|-------|------|------|----|

#### X

| VC 100D Controls | 10 |
|------------------|----|
| AG-100P Controls |    |

#### Ζ

| 'L 3000 Plus57                      |
|-------------------------------------|
| idio52                              |
| Using KVL                           |
|                                     |
| g KVL 3000 Plus 53                  |
| om Scan86                           |
| , Select26                          |
| 55<br>3 KVL 3000 Plus 55<br>om Scan |

### INDEX-132

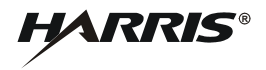

- a. Harris Corporation, a Delaware Corporation, through its RF Communications Division (hereinafter "Seller") warrants to the original purchaser for use (hereinafter "Buyer") that Equipment manufactured by or for the Seller shall be free from defects in material and workmanship, and shall conform to its published specifications. With respect to all non-Seller Equipment, Seller gives no warranty, and only the warranty, if any, given by the manufacturer shall apply. Rechargeable batteries are excluded from this warranty but are warranted under a separate Rechargeable Battery Warranty (ECR-7048).
- b. Seller's obligations set forth in Paragraph C below shall apply only to failures to meet the above warranties occurring within the following periods of time from date of sale to the Buyer and are conditioned on Buyer's giving written notice to Seller within thirty (30) days of such occurrence:
  - 1. For fuses and non-rechargeable batteries, operable on arrival only.
  - 2. For parts and accessories (except as noted in B.1) sold by Seller's Service Parts Operation, ninety (90) days.
  - For P7300, P7200, P7100IP, P5400, P5300, P5200, P5100, P3300, M7300, M7200 (including V-TAC), M7100 IP, M5300 and M3300 radios, two (2) years, effective 10/01/2007.
  - 4. For UnityTM XG-100P, three (3) years.
  - 5. For all other equipment of Seller's manufacture, one (1) year.
- c. If any Equipment fails to meet the foregoing warranties, Seller shall correct the failure at its option (i) by repairing any defective or damaged part or parts thereof. (ii) by making available at Seller's factory any necessary repaired or replacement parts, or (iii) by replacing the failed Equipment with equivalent new or refurbished Equipment. Any repaired or replacement part furnished hereunder shall be warranted for the remainder of the warranty period of the Equipment in which it is installed. Where such failure cannot be corrected by Seller's reasonable efforts, the parties will negotiate an equitable adjustment in price. Labor to perform warranty service will be provided at no charge during the warranty period only for the Equipment covered under Paragraph B.3 and B.4. To be eligible for no-charge labor, service must be performed at Seller's factory, by an Authorized Service Center (ASC) or other Servicer approved for these purposes either at its place of business during normal business hours, for mobile or personal equipment, or at the Buyer's location, for fixed location equipment. Service on fixed location equipment more than thirty (30) miles from the Service Center or other approved Servicer's place of business will include a charge for transportation.
- d. Seller's obligations under Paragraph C shall not apply to any Equipment, or part thereof, which (i) has been modified or otherwise altered other than pursuant to Seller's written instructions or written approval or, (ii) is normally consumed in operation or, (iii) has a normal life inherently shorter than the warranty periods specified in Paragraph B, or (iv) is not properly stored,

installed, used, maintained or repaired, or, (v) has been subjected to any other kind of misuse or detrimental exposure, or has been involved in an accident.

e. The preceding paragraphs set forth the exclusive remedies for claims based upon defects in or nonconformity of the Equipment, whether the claim is in contract, warranty, tort (including negligence), strict liability or otherwise, and however instituted. Upon the expiration of the warranty period, all such liability shall terminate. The foregoing warranties are exclusive and in lieu of all other warranties, whether oral, written, expressed, implied or statutory. NO IMPLIED OR STATUTORY WARRANTIES OF MERCHANTABILITY OR FITNESS FOR PARTICULAR PURPOSE SHALL APPLY. IN NO EVENT SHALL THE SELLER BE LIABLE FOR ANY INCIDENTAL, CONSEQUENTIAL, SPECIAL, INDIRECT OR EXEMPLARY DAMAGES.

This warranty applies only within the United States.

Harris Corporation RF Communications Division 221 Jefferson Ridge Parkway Lynchburg, VA 24501 1-800-528-7711 Harris Corporation RF Communications Division 1680 University Avenue Rochester, NY 14610 1-585-244-5830

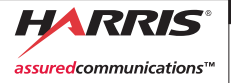

RF Communications Division | 1680 University Ave | Rochester, NY USA 14610

Tel: 585-244-5830. Fax: 585-242-4755 www.harris.com